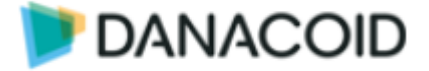

## Danacoid

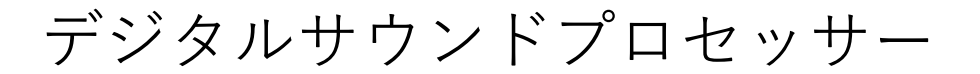

# 取扱説明書

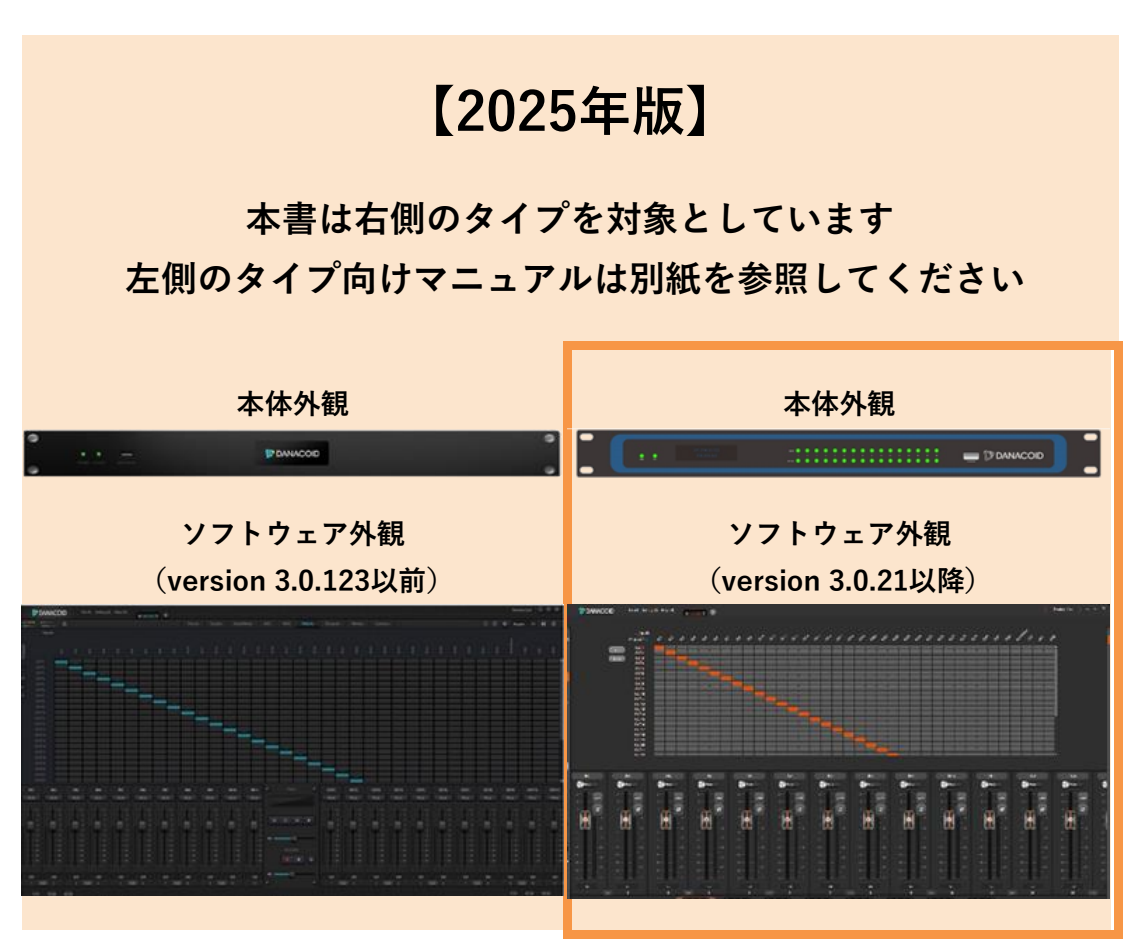

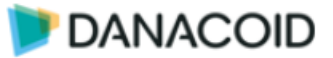

## 内容

| 安全上の注意                          | .5 |
|---------------------------------|----|
| 技術概要                            | .6 |
| ハードウェア                          | .7 |
| オーディオの接続                        | .8 |
| ブロックダイアグラム                      | .9 |
| Danacoid DSPソフトウェアについて1         | L0 |
| PC要件1                           | 10 |
| インストーラーのダウンロード1                 | 10 |
| デフォルトIP1                        | 10 |
| ソフトウェアを起動する1                    | 11 |
| DSPと接続する1                       | 12 |
| シーンをプリセットに保存する/読み込む1            | 13 |
| オフラインで作成したシーンをDSPへアップロードする1     | 13 |
| 入出力モジュールのカスタム1                  | 15 |
| オーディオモジュール1                     | 17 |
| Input Module1                   | 18 |
| Output Modules                  | 30 |
| Camera Tracking                 | 33 |
| Voice Tracking                  | 33 |
| Mic Setting                     | 34 |
| Camera Setting / Preset Setting | 35 |
| USB                             | 36 |
| 再生                              | 36 |
| 録音                              | 37 |
| USB認識名                          | 37 |
| ツールバー > File (F) メニュー           | 38 |
| ツールバー > Setting(S) メニュー         | 38 |
| ツールバー > Device setting          | 39 |
| ラストメモリー起動にする                    | 39 |

## DANACOID

| ツールバー > GPIO Setting40           |
|----------------------------------|
| GPIの設定41                         |
| GPOの設定43                         |
| ツールバー > Group setting            |
| ツールバー > Preset name45            |
| ツールバー > Panel setting46          |
| DA-DCP-1設定画面47                   |
| Volume47                         |
| Button47                         |
| Preset48                         |
| Command48                        |
| Matrix48                         |
| オフラインで作成したDA-DCP-1の設定をアップロードする49 |
| ツールバー > User Interface           |
| iOS用アプリケーションのダウンロード51            |
| Android用アプリケーションのダウンロード51        |
| User Interfaceを作成する52            |
| Menu Bar52                       |
| Tool Bar53                       |
| Template ウインドウ54                 |
| Object Bar54                     |
| Object55                         |
| 右クリックメニュー63                      |
| Sync64                           |
| User Interfaceを使用する65            |
| PC65                             |
| ツールバー > User Admin               |
| ツールバー > Help(H)メニュー67            |
| About67                          |
| Document67                       |
| Conton control command           |

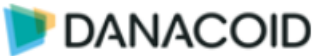

| Check for updat | es67 |
|-----------------|------|
| 制御              |      |
| 機器仕様            |      |
| DA1208          |      |
| DA-DCP-1        |      |

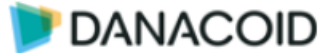

## 安全上の注意

重要な安全に関する注意事項:

- 1. これらの指示をお読みください。
- 2. これらの指示は大切に保管してください。
- 3. すべての警告に注意してください。
- 4. すべての指示に従います。
- 5. デバイスを水から遠ざけてください。デバイスに水滴や水しぶきがかからないようにしてください。花瓶など、 液体の入った物体がデバイスの近くにないことを確認してください。
- 6. 乾いた布でデバイスをきれいにしてください。
- 7. 通気口を塞がないでください。製造元に基づいてデバイスをインストールしてください 指示。
- ラジエーター、ヒートレジスター、ファーネス、またはその他の熱を発生する装置 (アンプを含む) などの熱源を 設置しないでください。
- デバイスを電源ソケットに接続するには、保護接地接続を採用してください。有極プラグやアースプラグは使用 しないでください。分極プラグには2つのリーフがあり、一方が他方よりも幅が広くなっています。接地プラグ には2つのリーフと3つ目の接地端子があります。幅の広いリーフまたは3番目のアース端子は、ユーザーに安 全を提供します。付属のプラグが電源ソケットに適合しない場合は、電気技師に連絡して古いソケットを新しい ものと交換してください。
- 10. 電源コード、特にプラグ、ソケット、およびコードとデバイスの接続部が踏みつけられたり突き出たりしないように保護してください。
- 11. メーカー指定の付属品をご使用ください。
- カート、三脚、ホルダー、デスクは、メーカーが指定したもの、またはデバイスと一緒に販売されたもののみを 使用してください。カートを使用する際は、転覆による怪我を避けるために、モバイルカート/デバイスに注意し てください。
- 13. 雷雨時またはアイドル時間中は、デバイスのプラグを抜いてください。
- 14. デバイスが損傷した場合は、メンテナンスが必要です。保守の資格のある担当者が実施してください。例:電源 コード損傷、液体/物体がデバイス内部に落ちる、デバイスが雨水または湿気にさらされているなど。操作が正し くない場合、デバイスが故障します。
- 15. 稲妻のロゴ (矢印の付いた正三角形) は、製品シェル内の絶縁されていない「危険な電圧」が感電の原因となる可能性があることをユーザーに知らせるために使用されます。エクスクラメーションマーク付きの正三角形は、製品に添付されている付録に記載されている操作および保守手順の重要性をユーザーに理解させるために採用されていた。

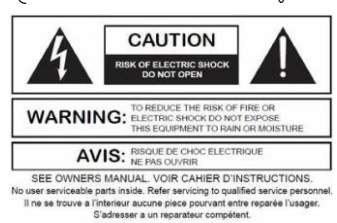

16. **警告:**感電を防ぐため、延長コード付きのデバイスに付属の極性プラグを使用しないでください。コンセントは尖った部分以外は差し込めません。

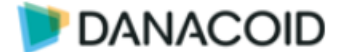

## 技術概要

Danacoid デジタルプロセッサーは、フィックスド アーキテクチャーのDSPです。音響設備のコミッショニング作業を容易にするための機能が搭載されています。

信号処理はDSPベースで設計されており、Windows アプリケーションDanacoid DSPソフト ウェアで設定を行います。

プリセットは16まで保存可能です。

制御はGPIO端子x8、RS232C/RS485ポート、LAN制御が可能です。またアクセサリーパネ ルによる簡単な制御構成も可能で、エンドユーザーはエンジニアや設計者が許可したコントロ ールにアクセスできます。

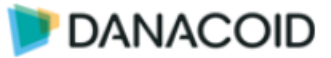

## ハードウェア

リア:

| 0 |                 |                                     |  |  |  |  |  |
|---|-----------------|-------------------------------------|--|--|--|--|--|
| 1 | 電源スイッチ/AC入力     | 100-240VAC 50/60Hz, 最大40W           |  |  |  |  |  |
| 2 | ETHERNETポート     | 設定/制御用10/100/1000Mbpsイーサネットポート      |  |  |  |  |  |
| 3 | RS232C/RS485ポート | シリアル通信ポート +12VDCピン付                 |  |  |  |  |  |
|   |                 | GNDはRS-232C と RS-485 で共用            |  |  |  |  |  |
| 4 | GPIO            | 8回路のGPIOインターフェイス。GPI/GPO/ADCはソフトウェ  |  |  |  |  |  |
|   |                 | アから設定します。                           |  |  |  |  |  |
|   |                 | Signal Label Signal                 |  |  |  |  |  |
|   |                 | V +3.3VDC @ 500mA MAX               |  |  |  |  |  |
|   |                 |                                     |  |  |  |  |  |
|   |                 |                                     |  |  |  |  |  |
|   |                 | ✓ GPI:  V] ピンに印加される電圧がDC2V以上でポート    |  |  |  |  |  |
|   |                 | 値'High'、DCU.3V未満で'Low'とみなされます(最大12V |  |  |  |  |  |
|   |                 |                                     |  |  |  |  |  |
|   |                 | ✓ GPO:ボート値Highで「D」ビンは最大100mAの駆動電    |  |  |  |  |  |
|   |                 | 流で 5VDCを出力、LowでGND。8ビン合計の最大電流は      |  |  |  |  |  |
|   |                 | 500mAです。                            |  |  |  |  |  |
|   |                 | ✓ ADC:ボテンショメータを接続してボリュームコントロ        |  |  |  |  |  |
|   |                 | ールが可能です                             |  |  |  |  |  |
|   |                 | ✓ GNDはシャーシグランドに共通です                 |  |  |  |  |  |
| 5 | アナログ出力          | -                                   |  |  |  |  |  |
| 6 | アナログ入力          | -                                   |  |  |  |  |  |

## フロント:

|   |              | 4 5<br>∑ DANACOID                    |
|---|--------------|--------------------------------------|
| 1 | POWER        | 電源オン時緑点灯します                          |
| 2 | STATUS (SYS) | -                                    |
| 3 | ディスプレイ       | ネットワーク情報及び入出力レベル等を表示                 |
| 4 | 入出力インジケーター   | アナログ入出力のレベルを表示(緑/黄/赤)                |
| 5 | USB AUDIO    | USB 2.0端子。in-1out のUSBサウンドカードとして機能しま |
|   |              | す。PCとの接続は同梱のType-A to Type-Aケーブルを使用し |
|   |              | ます。ドライバはPCのサウンド設定上で「Crestone USB Sou |
|   |              | ndcard」として表示されます。                    |

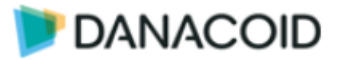

## オーディオの接続

#### ✔ バランス接続

バランス接続を行うには以下の接続を参照してください。

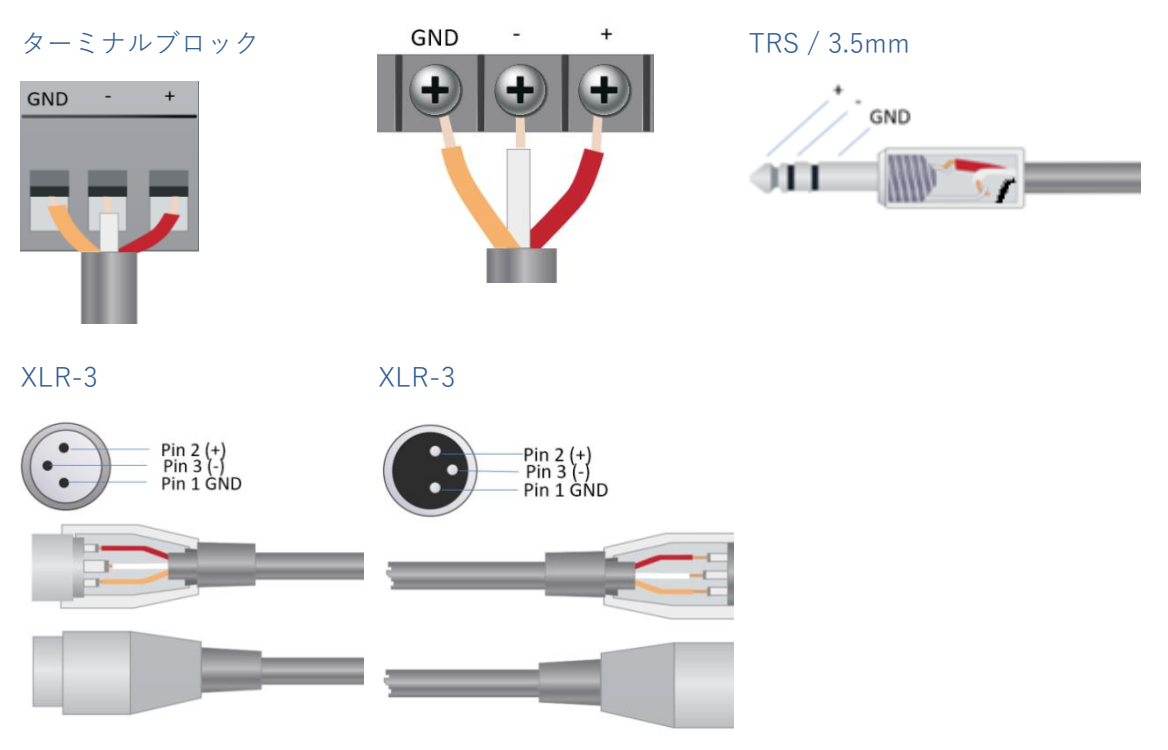

#### ✓ アンバランス接続

アンバランス接続を行うには以下の接続を参照してください。 -端子とGND端子をショートし接続します。

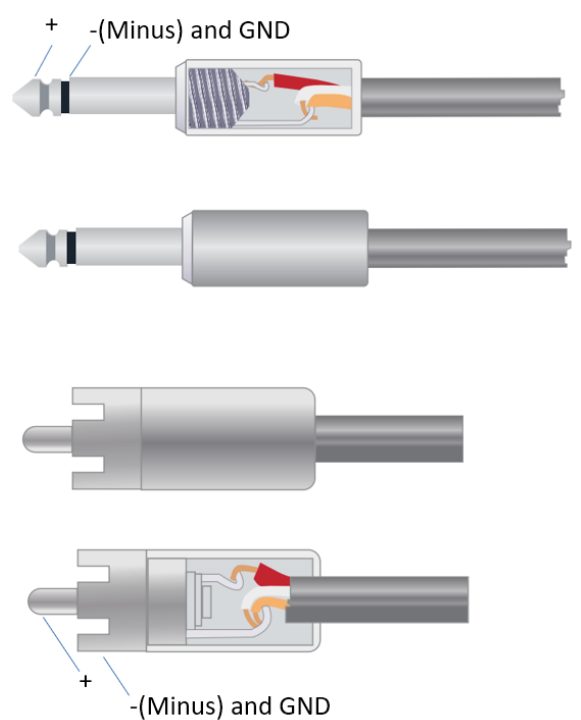

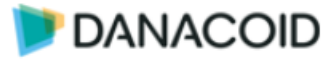

## ブロックダイアグラム

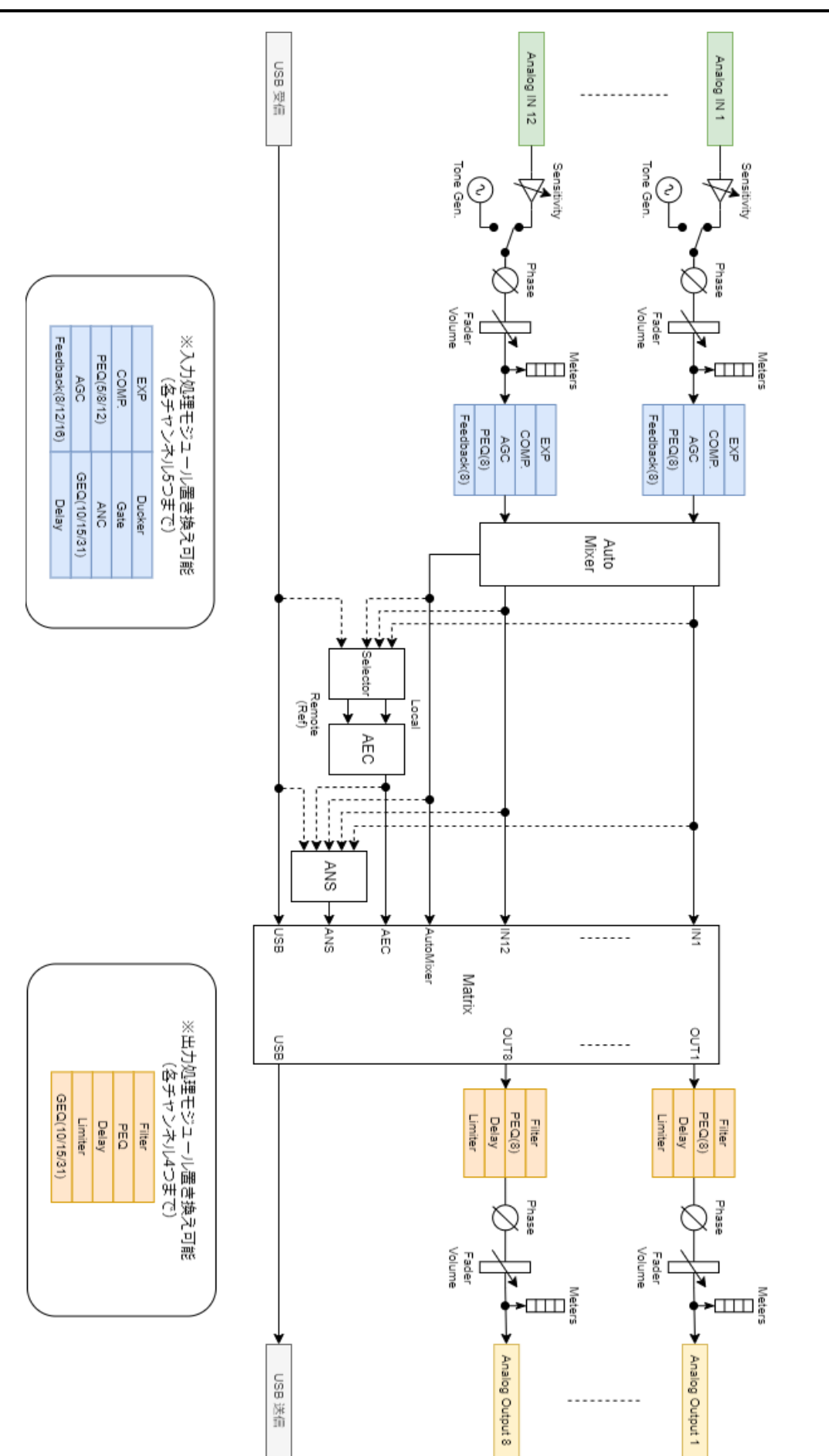

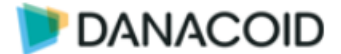

## Danacoid DSPソフトウェアについて

#### PC要件

- ✔ Windows 7 以降
- ✔ CPU1GHz以上、メモリ2GB以上
- ✓ 空き容量:1GB以上
- ✔ 解像度:1024 x 768以上、24bit
- ✓ ネットワーク (イーサネット) インターフェイス

#### インストーラーのダウンロード

弊社ダウンロードページからインストーラーをダウンロード可能です。

https://audiobrains.com/download/danacoid/

PC ソフトウェアをインストールする前に、新しいバージョンの Microsoft .Net Framework が PC にインストールされていることを確認してください。

#### デフォルトIP

#### デフォルト値:

#### IP アドレス169.254.10.227 サブネット マスク: 255.255.0.0

※DHCPサーバーは使用できません。IPアドレスは固定IPのみです。

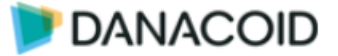

## ソフトウェアを起動する

ソフトウェアを起動するとまず「Version Selection」画面が現れます。該当するハードウェア を選択してOKをクリックしてください。

| $\checkmark$ | DA-1208は「         | 88-32D_ | を選択してください。 | 0 |
|--------------|-------------------|---------|------------|---|
|              | Version Selection | ×       |            |   |

| 🔘 0404D  |
|----------|
| 🔘 64D    |
| 🛑 88-32D |
| 88-AEC   |
| 1208-AI  |
| ОК       |

OKをクリックすると、初期画面が現れます。

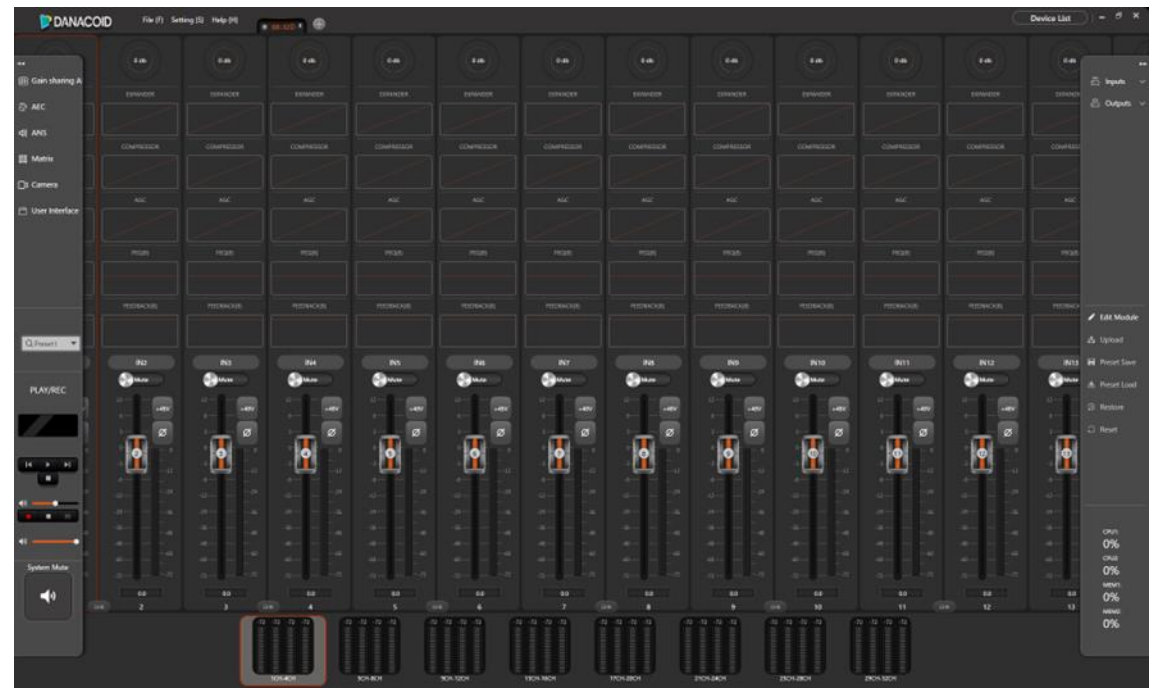

左右両端のメニューはマウスオーバーで引き出されます。

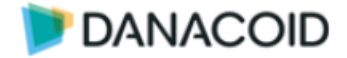

## DSPと接続する

| Device List –  A ×<br>+  C<br>Device Name DSP-1208-bad3<br>Device IP Address 169.254.10.227<br>Version 2.1.4.2<br>Connect Set IP | 1. | <ul> <li>メニューの右上隅にある「Device List」をクリ<br/>ックするとネットワーク上のすべてのDSPが画<br/>面右側にリストされます。</li> <li>何も表示されない場合は機器の接続やネットワ<br/>ーク設定を確認してください。</li> <li>DanacoidDSPのデフォルトIPはIP アドレス169</li> <li>.254.10.227 サブネット マスク: 255.255.0.0で<br/>す。</li> <li>をクリックするとリストを更新します。</li> <li>キをクリックするとIPアドレスを手動で入力<br/>することができます。</li> </ul> |
|----------------------------------------------------------------------------------------------------|----|----------------------------------------------------------------------------------------------------|
| Device setting                                                                                                    | Ζ. | DSPのIPアドレスを変更したい場合はDevice Li<br>stにリストされたDSPの「Set IP」をクリック                                                                                                    |
| Device IP address 169.254.10.227                                                                                                 |    | して任意のネットワーク設定に変更してくださ                                                                                                    |
| Netmask 255.255.0.0                                                                                                    |    | い。                                                                                                    |
| OK Cancel                                                                                                    |    |                                                                                                    |
|                                                                                                    | 3. | 接続したいDSPの「Connect」をクリックする                                                                                                    |
| 6                                                                                                    |    | とDSPとオンラインになります。                                                                                                    |
|                                                                                                    |    | オンラインの際は左図上のようにリストのデバ                                                                                                    |
| Device Name DSP-1208-Dad3                                                                                                    |    | イスが表示されます。                                                                                                    |
| Device IP Address 169.254.10.227                                                                                                 | 4. | オンラインになったと同時に、 <u>DSPの現在の設</u>                                                                                                    |
| Version 2.1.4.2                                                                                                    |    | <u> 定がソフトウェアに反映されます</u> 。編集中のデ                                                                                                    |
| Disconnect Set IP                                                                                                    |    | ータがある場合は破棄されますのでご注意くだ                                                                                                    |
| COMPRESSOR                                                                                                    |    | さい。                                                                                                    |
| DSP-1208-bad3 X                                                                                                    |    | DSPがオンラインのとき、左図下のようにデバ                                                                                                    |
|                                                                                                    |    | イスタブにデバイス名およびオンラインステー                                                                                                    |
|                                                                                                    |    | タスアイコン                                                                                                    |
|                                                                                                    |    | 場合は機器のネットワーク設定を確認してくだ                                                                                                    |
|                                                                                                    |    | さい。                                                                                                    |
|                                                                                                    | 5. | 「Disconnect」をクリックするとオンライン状                                                                                                    |
|                                                                                                    | 1  | 能を切断します                                                                                                    |

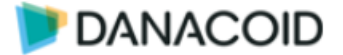

Danacoid DSPソフトウェアについて / シーンをプリセットに保存する/ **DANACOID** 読み込む

シーンをプリセットに保存する/読み込む

| Image: State of the state of the state of the | ✓<br>✓ | <ul> <li>保存・読み込みの前に、DSPがオンラインの状態であることを確認してください。</li> <li>右側ナビゲーションバーの ひ Upload をクリックすると、現在のシーン (ソフトウェア上のパラメーター値)を、現在選択されているプリセットに上書き保存します。現在のシーンを他のプリセットへ保存する場合は Preset Save をクリックし、保存先のプリセットを選択します。</li> <li>PCに保存したシーン(.danacoiddsp)をDSPに割り当てる場合は、 Preset Load をクリックして、保存先のプリセット(Preset 1-16)を選択します。ダイアログにて.danacoiddspファイルを選択すると、保存した内容がプリセットに読み込まれます。</li> </ul> |
|----------------------------------------------------------------------------------------------------|--------|----------------------------------------------------------------------------------------------------|
| File (F)     Setting (S)     Help (H)       Open     Ctrl+O       Save As     Ctrl+S                                                                                                    | ✓<br>✓ | Fileメニュー>Save as… をクリックすると、現<br>在のシーンをファイルとして保存することができま<br>す。(拡張子 .danacoiddsp)<br><u>1ファイルに保存されるプリセットは1つです</u> 。複<br>数のプリセットを作成した場合はすべてのプリセッ<br>トに対してファイルを保存してください。                                                                                                    |

## オフラインで作成したシーンをDSPへアップロードする

- 1. オフラインでシーンを作成します。
- 2. 設定したシーンをFileメニュー>Save as… をクリックしファイルとして保存します。
- 3. PCとDSPを接続しDevice ListからConnectを押します。、 🛃 Preset Load をクリックし て、保存先のプリセット(Preset 1-16)を選択します。ダイアログにて.danacoiddspファイ ルを選択すると、保存した内容がプリセットに読み込まれます。

※新規にファイルを作成するととチャンネル数がDA1208よりも多く表示されますが、読み込 まれるチャンネルは1-12入力および1-8出力です。

Danacoid DSPソフトウェアについて / オフラインで作成したシーンを **DANACOID** DSPへアップロードする

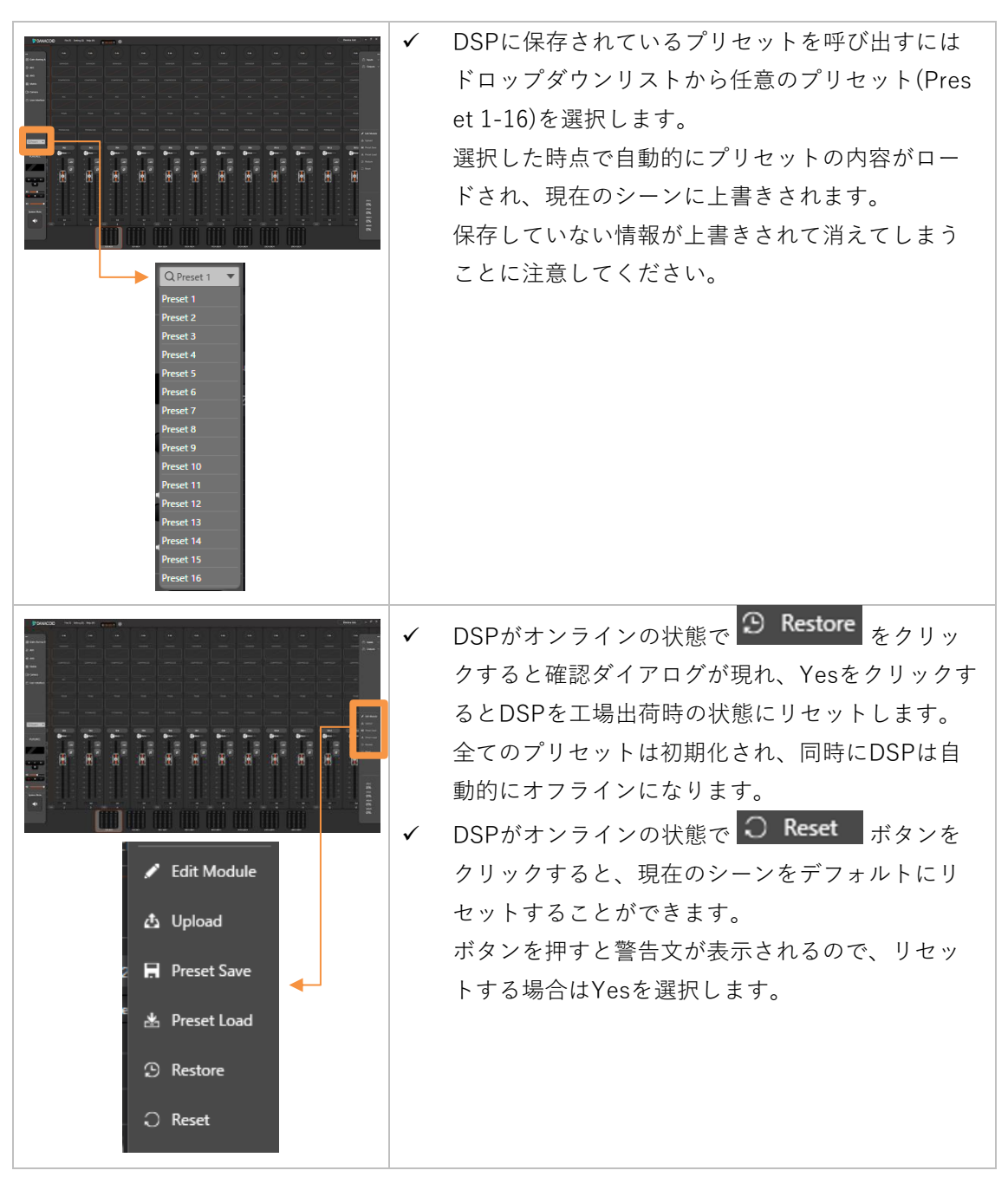

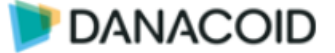

## 入出力モジュールのカスタム

入出力の音声処理モジュールはプリセットから入力5つ/出力4つの範囲で変更が可能です。変 更は以下の手順に従います。

| <ul> <li>Edit Module</li> <li>Upload</li> <li>Preset Save</li> <li>Preset Load</li> <li>Restore</li> <li>Reset</li> <li>Outputs &lt;</li> </ul>                                                                                                    | 1.                          | <ul> <li>Edit Module をクリックすると入出力モジュールのカスタムモードになります。メニューは</li> <li>Edit Module 表示になりモジュール変更モード中であることを表します。</li> <li>「ロputs をクリックすると入力編集画面に移動します。</li> <li>Outputs をクリックすると出力編集画面に</li> </ul>                                                                                                    |
|----------------------------------------------------------------------------------------------------|-----------------------------|----------------------------------------------------------------------------------------------------|
| EXPANDER         Delete         Clear current channel         Copy current channel         Copy to all channels         Paste         EXPANDER         COMPRESSOR         PEQ 5 Band         PEQ 5 Band         PEQ 12 Band         AGC         FEEDBACK 12 Band         FEEDBACK 16 Band         DUCKER         GATE         ANC         DELAY         LIMITER         GEQ 10 Band         GEQ 15 Band | 2.<br>~<br>~<br>~<br>~<br>~ | カスタムしたい入出力モジュールを右クリック<br>します。<br>Delete モジュール削除<br>Clear current channel 確認画面が現れOKをク<br>リックするとチャンネルにセットされているモ<br>ジュールを削除<br>Clear all channel 全チャンネルの全モジュー<br>ルを削除<br>Copy current channel 選択したチャンネルの<br>モジュールをコピー<br>Copy to all channel 選択したチャンネルのモ<br>ジュールー式を全チャンネルにコピー<br>Paste コピーしたチャンネルのモジュールー式<br>を対象のチャンネルにペースト<br>入力モジュールの変更: EXPANDER, COMPR<br>ESSOR, PEQ 5(8)(12) Band, AGC, Feedback<br>8(12)(16) Band, Ducker, Gate, ANC, GEQ 1<br>0(15)(31) Band, Delay |
| DELAY GEQ 31 Band                                                                                                    |                             | Band, Delay,Limiter, GEQ 10(15)(31) Band                                                                                                    |

Danacoid DSPソフトウェアについて / 入出力モジュールのカスタム

DANACOID 💓

|                                                                                                    | 3. | ✓ Edit Module<br>をもう一度クリックすると左 |
|----------------------------------------------------------------------------------------------------|----|--------------------------------|
| When editing is complete, press 'Finish' to complete<br>editing without updating the device, press 'Upload' to<br>complete editing and sync changes to the device, or press |    | のダイアログが現れます。                   |
|                                                                                                    |    | ダイアログ画面の「Upload」をクリックすると       |
| 'Cancel' to continue editing.                                                                                                    |    | 、DSPに変更をアップロードしてモジュールの         |
| Finish Upload                                                                                                    |    | カスタムを終了します。「Finish」を選択する       |
|                                                                                                    |    | とDSPに変更を加えずにモジュールのカスタム         |
|                                                                                                    |    | を終了すると同時にDSPはオフラインになりま         |
|                                                                                                    |    | す。                             |
|                                                                                                    | 4. | もしくは、モジュールカスタムモード中に            |
|                                                                                                    |    | 🙆 Upload をクリックするとDSPに変更をア      |
|                                                                                                    |    | ップロードしてモジュールのカスタムを終了し          |
|                                                                                                    |    | ます。DSPはオンラインをキープします。           |
|                                                                                                    | 5. | モジュール変更後はCPUとMemoryの使用率に       |
| = [카카카카카카카카카카카카카                                                                                                    |    | 注意してください。100%を超えると赤表示と         |
|                                                                                                    |    | なり、設定个可となります。                  |
|                                                                                                    |    |                                |
| срш-                                                                                                    |    |                                |
| 5                                                                                                    |    |                                |
| сри2:<br>О                                                                                                    |    |                                |
| мемт:                                                                                                    |    |                                |
| MEM2:                                                                                                    |    |                                |
| 0                                                                                                    |    |                                |
|                                                                                                    |    |                                |

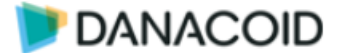

#### オーディオモジュール

入出力の各モジュールは左クリックすると該当項目に遷移し、調整値の変更が可能です。こ こでスライダーかグラフ上のポイントをドラッグして値を直感的に変更するか、キーボードで 値を入力し調整します。

また便利な機能として、モジュールを右クリックすると内部パラメーターを別ウィンドウで 開いて調整することができます。

この半透明のウィンドウは1つだけ開くことができ、×ボタンで閉じるまで常に前面に表示 されます。

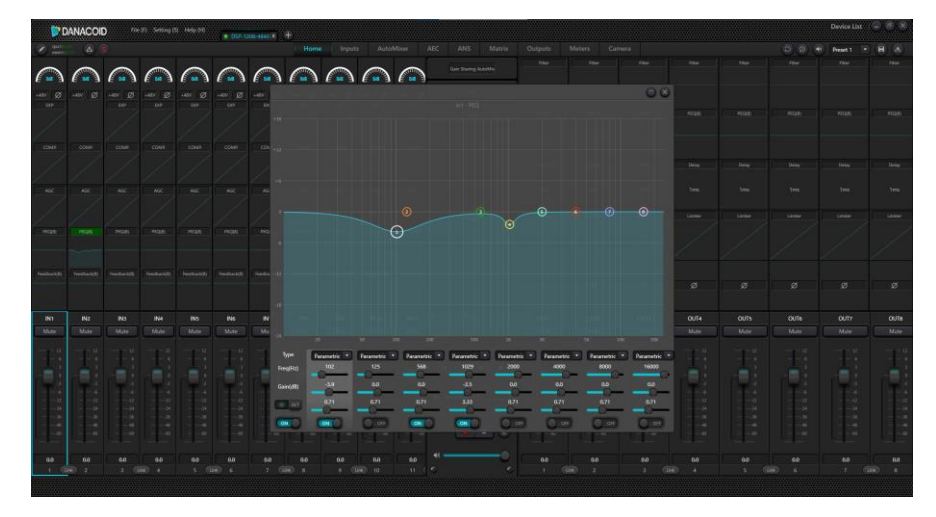

また、入出力のチャンネルのフェーダーを右クリックすると、次のメニューが表示されます

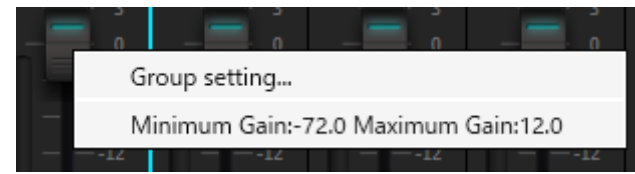

- ✓ Group setting グループ設定を開きます。
- ✓ Minimum/Maximum Gain 外部操作によってフェーダー値が大きく影響を受けることを 望まない場合、フェーダーの最大値と最小値を制限することが可能です。

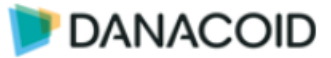

## Input Module

## Input source (入力設定)

| Ø +48V Ø +48V                  |          |         |  |  |  |  |  |  |
|--------------------------------|----------|---------|--|--|--|--|--|--|
| EXP In1 - Input source         |          | PEQ(8)  |  |  |  |  |  |  |
| Sensitivity                    |          |         |  |  |  |  |  |  |
| P. COMP. CC. ANS               |          |         |  |  |  |  |  |  |
| OdB 3dB 6dB 9dB 12dB 15dB 18   | 3dB 21dB | 24dB    |  |  |  |  |  |  |
|                                |          | 1ms     |  |  |  |  |  |  |
| 27dB 30dB 33dB 36dB 39dB 42dB  | 45dB 48  | dB      |  |  |  |  |  |  |
|                                | Limiter  | Limiter |  |  |  |  |  |  |
|                                | Muto     |         |  |  |  |  |  |  |
| Phancom                        | Mute     | _       |  |  |  |  |  |  |
| ok(8) Feedback(8) Feed         |          | ø       |  |  |  |  |  |  |
| Sine White Pink                |          |         |  |  |  |  |  |  |
| 7 IN8 I Player Player          |          | OUT2    |  |  |  |  |  |  |
| Mute N                         |          | Mute    |  |  |  |  |  |  |
| Freq(Hz) 1000                  |          |         |  |  |  |  |  |  |
|                                |          |         |  |  |  |  |  |  |
|                                |          |         |  |  |  |  |  |  |
| Level(dBFS) -48.0              |          |         |  |  |  |  |  |  |
| 224                            |          |         |  |  |  |  |  |  |
| Analog signal Signal Generator | 4860     |         |  |  |  |  |  |  |

- ✓ Sensitivity: 入力ゲインを0-48dBから選択します(3dB ステップ)
- ✓ Phantom: +48Vファンタム電源のオンオフを切り替えます
- ✓ Phase: 入力を位相反転します
- ✔ Mute: 入力をミュートします。入力フェーダーの上部にあるミュートと同じです
- ✔ Sine/Whit/Pink: テスト信号の制限波/ホワイトノイズ/ピンクノイズを選択します
- ✓ Analog signal/Signal Generator: 入力ソースを択一選択します。

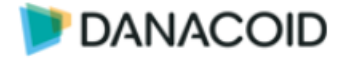

#### EXP(エキスパンダー)

エキスパンダーは小さな信号をより小さな信号に抑えます。右下部ON/OFFボタンで有効化/無 効化を決定します。

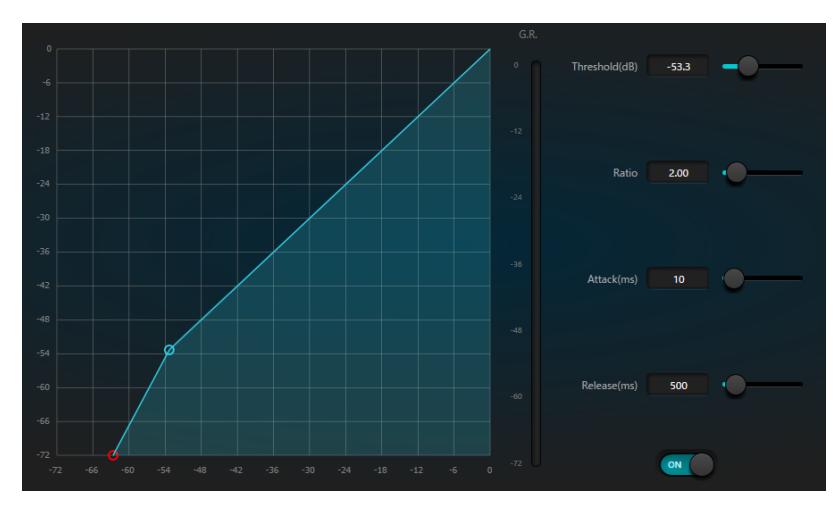

- ✓ Threshold: 信号レベルがこの値を下回るときにEXP処理します
- ✔ Ratio: EXP処理の勾配値 値を高く設定するとよりゲート的な動作になります
- ✓ Attack: EXP処理を開始する反応時間 値を低くすると高速処理になります
- ✓ Release: EXP処理を終えるリリースタイム 値を低くすると高速処理になります

#### COMP (コンプレッサー)

スレッショルドレベルよりも高い信号のダイナミックレンジを圧縮し、ダイナミックレンジを 安定化させるコンプレッサーです。右下部ON/OFFボタンで有効化/無効化を決定します。

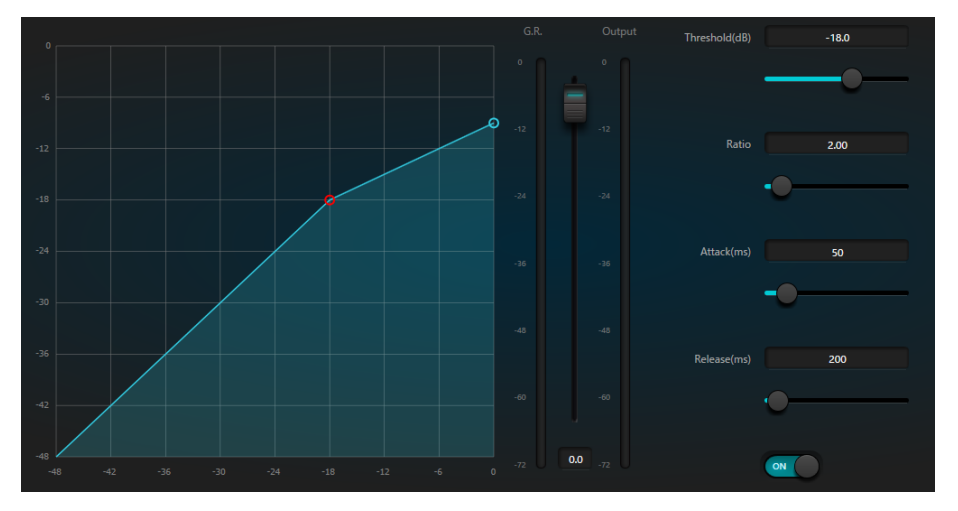

- ✓ Threshold: この値より高いレベルの信号を圧縮します
- ✓ Ratio: 圧縮率を1-20の範囲で指定します(1は圧縮しません)。この比率によって、オーバーシュート信号がスレッショルドレベルまで減衰する度合いが決まります。
- ✓ Attack/Release: Attackはゲイン減衰の速度を決定し、Releaseはゲイン回復の速度を決 定します。
- ✓ **ゲイン補正フェーダー:** コンプレッサー処理後段のメイクアップゲインフェーダーです。
- ✓ G.R./Outputメーター: GR はコンプレッサーの圧縮量を示します。Outputはコンプレッサ ーモジュールを通過した信号の出力レベルを指します。

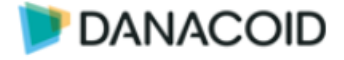

#### AGC (オートゲインコントロール)

コンプレッサー/リミッターよりも動作速度の遅いオートゲインコントローラーです。 右下部ON/OFFボタンで有効化/無効化を決定します。

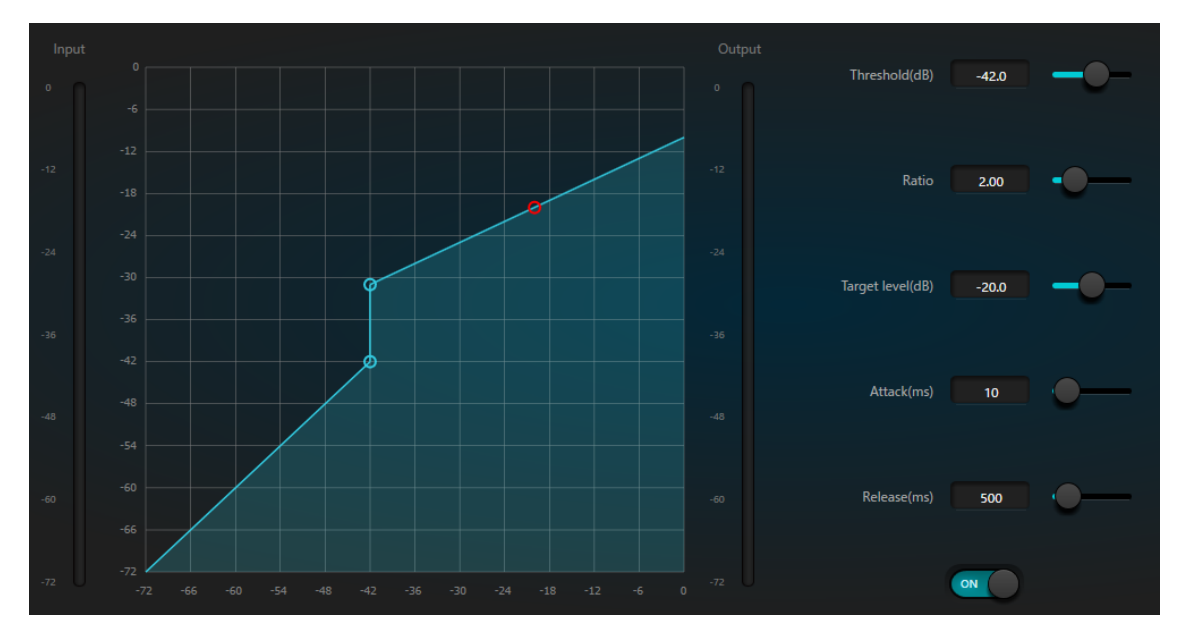

- ✓ Threshold: この値より低いレベルの信号の入出力比は1:1です。この値より高いレベルの 信号は、Ratio値にしたがって入出力比が変化します。
- ✓ **Ratio:** Threshold値以上の信号に対してAGC動作する際の入出力比です
- ✓ Target level: 必要な出力信号のレベルを指します。信号がスレッショルドよりも高い場合、コントローラーは信号を比例して圧縮します。
- ✓ Attack: スレッショルドを越えたレベルを抑制する応答時間
- ✔ Release:スレッショルドよりも低いレベルをコントロールする応答時間

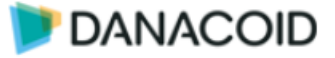

#### PEQ (イコライザー)

#### 音質補正のイコライザーです。

左下部ON/OFFボタンで有効化/無効化を決定します。

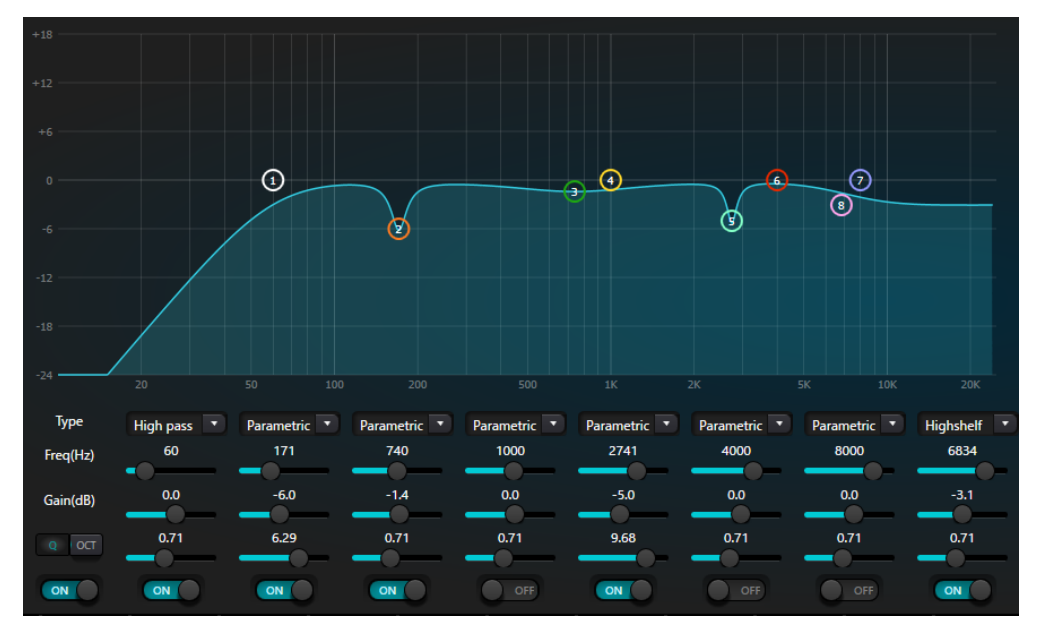

- ✓ **Type:** EQタイプを選択します。
  - 1 Parametric: 標準的なパラメトリックEQ
  - 2 High/Low pass: ハイパス/ローパスフィルター
  - 3 High/Low shelf:ハイ/ローシェルビングフィルター 設定周波数は 3dB カットオフ 周波数ではなく、フィルターの立ち下がりエッジまたは立ち上がりエッジの中心を指 します。Q値はピークに影響します。
- ✓ Freq: フィルターの中心周波数を表します。
- ✔ Gain: 中心周波数におけるゲインdB値の増加/減衰を指します。
- ✔ Q/OCT: フィルターの品質係数です。Q値は 0.02 ~ 50の範囲で調整します。OCTを選択 するとオクターブ表示します。 パラメトリック EQの場合、Q 値はカットオフ周波数の両側にあるベル型の周波数応答曲 線の幅を指します。 ハイ/ローシェルフまたはハイ/ローパスフィルターに対して、Q>0.707ではフィルター応 答にピークが生じ、Q<0.707ではロールオフが先行します。</li>
- ✓ 最下部スイッチでセグメントをオンまたはオフにします。オフ時セグメントは機能しません。左下部マスタースイッチはモジュール全体を有効/無効にします。

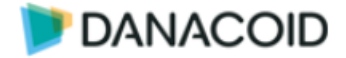

#### Feedback (フィードバックサプレッサー)

フィードバック検知型 8バンドの狭帯域アクティブフィードバックサプレッサーです。 右下部ON/OFFボタンで有効化/無効化を決定します。

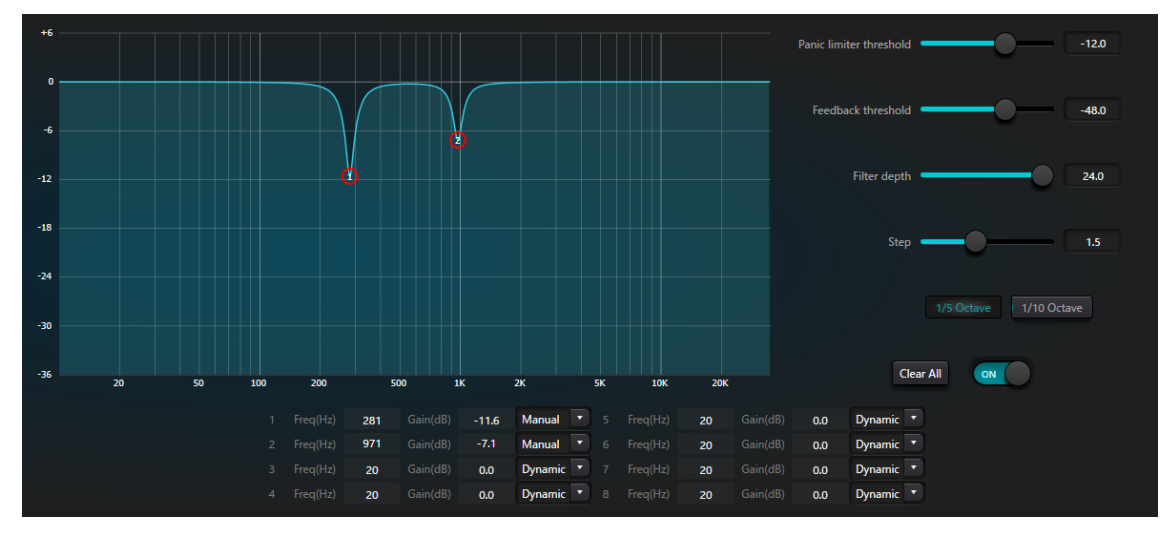

#### ✓ Panic limiter threshold:

この値よりも信号レベルが高い場合、次のいずれかの状況が発生します。

a)フィードバックの速度を制御するために、出力ゲインが一時的に減衰されます。

b) 暴走を防ぐために出力レベルを制限します

c) フィルターの感度が向上し、検出とフィードバックが高速化されます。

出力レベルがスレッショルドを下回ると、ゲインが回復し通常の感度に戻ります。この値 は、デジタルレンジ信号のピーク値を指します。値を0に設定すると、この機能は無効に なります。

- ✓ Feedback threshold:この値によると、「スレッショルドよりも低いレベルはフィードバ ックではありません」。これにより、モジュールが小さな音楽や低レベルのノイズによる フィードバックを検出できなくなる場合があります。
- ✓ Filter Depth: 1 つのフィルターの最大減衰量を表します。浅い設定は、フィルターまたは ノッチ フィルターによって信号が過度に損傷を受けるのを防ぐことができます。特に大き く狭いレゾナンスシステムでは、フィードバック制御が悪化する可能性があります。
- ✓ 帯域幅: 1/10 および 1/5Oct を選択できます。一定のQ値が採用されています。深さの増加によってフィルターが広くなることはありません。音声環境でフィルタを使用することをお勧めします。フィードバックが多い場合は、帯域幅が広く影響が大きいため、帯域幅を1/5Oct に設定します。
- ✓ Dynamic/Manual: 8バンドに対しノッチング動作の自動/固定動作を選択します。固定動作にセットされたフィルターは再起動後もフィルターを保持します。
- ✓ Clearall: クリックすると、すべてのフィルターが即座にクリアされます。以前に抑制で検 出されたすべてのフィードバック ポイントをクリアします。この操作は通常、フィードバ ック モジュールの再コミッショニング時に行われます。

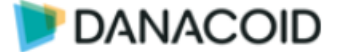

#### フィードバックサプレッサー使用手順

フィードバックサプレッサーは、調整時フィードバックポイントを特定するためのツールと して、または運用中の予防措置として使用できます。より高いシステム伝送ゲインとフィード バック抑制効果を得たい場合は、以下の手順に従ってデバッグすることをお勧めします。

- 1. システムのゲインを下げ、「クリア」ボタンですべてのフィルター値をリセットします。
- 2. モジュールの値を任意で設定します。パニックスレッショルドを下げて、フィードバック レベルを下げます。
- すべてのマイクをオンにし、フィードバックが発生するまでゆっくりとシステム ゲインを 上げます。
- 4. モジュールが動作し、フィードバックが消えるまで待ちます。
- 5. フィードバックが消えたら、さらにゲインを上げます。
- システムが必要なゲインに達するまで(またはすべてのフィルター使用されるまで)操作 を繰り返します。
- 7. パニックスレッショルドを、予想される非フィードバック信号よりもわずかに高い最大レベルに変更します。
- 必要に応じて、各フィルターを固定させます。
   フィルターをPEQ セクションにコピーすることも可能です。

システムゲインが高すぎる場合など、モジュールがフィードバックを効果的に制御できない ケースがあります。このときスピーカーにダメージを与えないよう、スピーカー出力にはコン プレッサー/リミッターを使用し、適切なリミッターレベルを設定することをお勧めします。

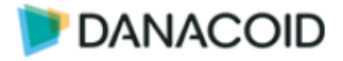

#### Ducker

REF信号を検知して音量を下げるダッカーです。右下部ON/OFFボタンで有効化/無効化を決定します。

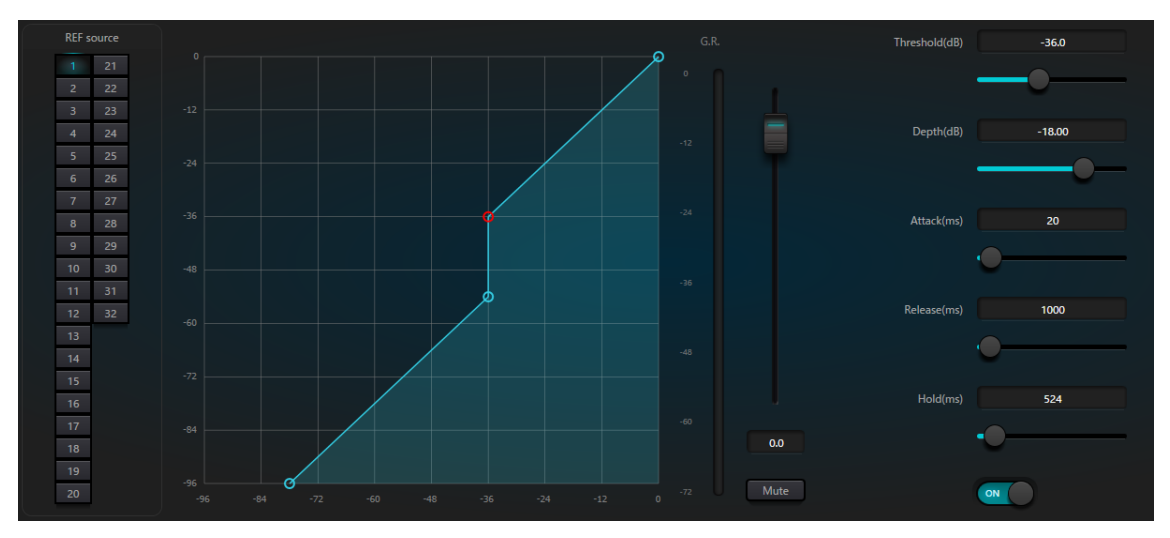

- ✓ REF source: サイドチェインとなるソースを入力番号から選択します。複数選択すること もでき、選択されたサイドチェイン信号はミックスされ出力されます。
- ✓ Threshold(dB): この値をREF source信号が上回った場合ダッキングが動作します
- ✓ Depth(dB): ダッキングするdB値を指定します
- ✓ Attack(ms): REF source信号がスレッショルドを上回ってからダッキングが動作するまでの時間を指定します
- ✓ Release(ms): REF source信号がスレッショルドを下回り、下がっていた信号レベルが元のレベルに復帰するまでの時間を指定します
- ✓ Hold(ms): ダッキングが動作した後に動作を維持する時間を指定します

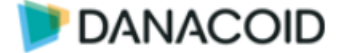

#### ANC (アンビエントノイズコンペンセイション)

このモジュールは選択したREF source信号に応じてチャンネルの音量を自動的に調整することができます。

例えばバーやレストランなどで店内が空いている時は騒音レベルが低いため、BGMなどのプログラム音声の音量も大きくなりすぎないようにします。店内が混雑し騒音レベルが上がると、それに応じてプログラム音声の音量も自動的に調整します。

# ※このモジュールは入力段に割り当てられるANCモジュールで、AECの後段にあるANSとは異なります。

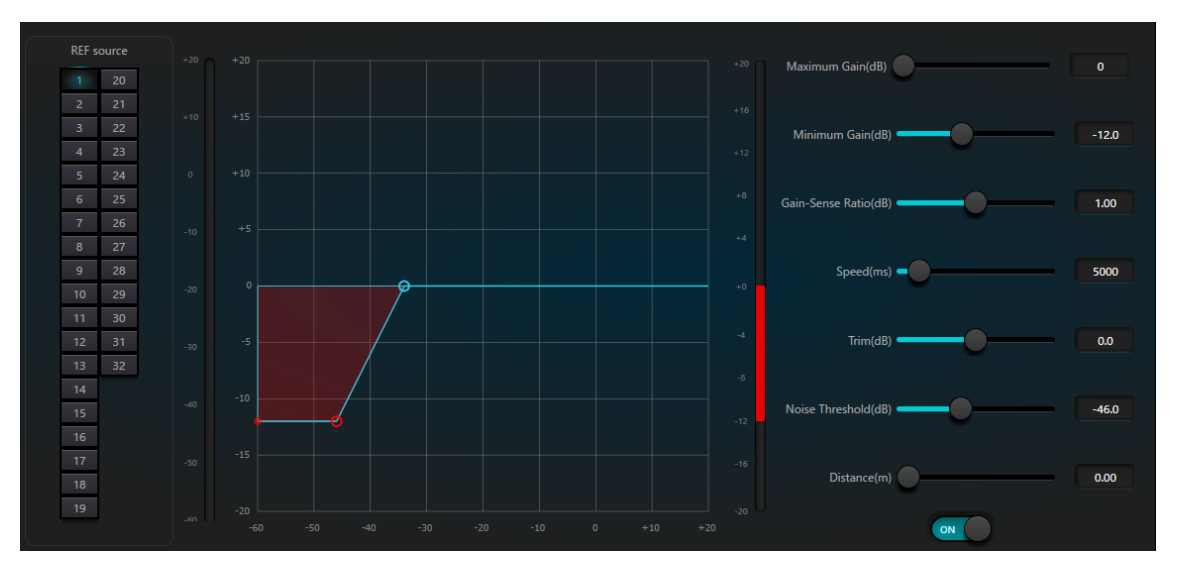

グラフ内の赤点がREF sourceのレベルを示します。

右側の縦メーターは増減で緑がプラス、赤がマイナスを示し、グラフ内のブルーのラインが ゲインの増減カーブを示します。

- ✓ REF source: 騒音レベルを監視するためのチャンネルを選択します。通常専用のマイクが 入力されているチャンネルを選択し、複数選択することもできます。
- ✓ Maximum Gain(dB): 可変するゲインの最大値を設定します
- ✓ Minimum Gain(dB) 可変するゲインの最小値を設定します
- ✔ Gain-Sense Ratio: ゲインのカーブを設定します
- ✓ Speed(ms): ANCがゲインを変更する時間を設定します
- ✓ Trim(dB):ANC調整後の出力ゲインを設定します
- ✓ Noise Threshold(dB): ここで設定した値に応じてゲインの増減を決定します
- ✓ Distance(m): REF sourceと入力に物理的な距離がある場合はここに入力します

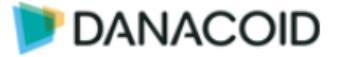

#### GEQ( otin otin

音質補正用グラフィックイコライザーです。ON/OFFボタンで有効化/無効化を決定します。

Narrow/Normal/WideでQの幅を決定します。Resetボタンで設定をリセットします。

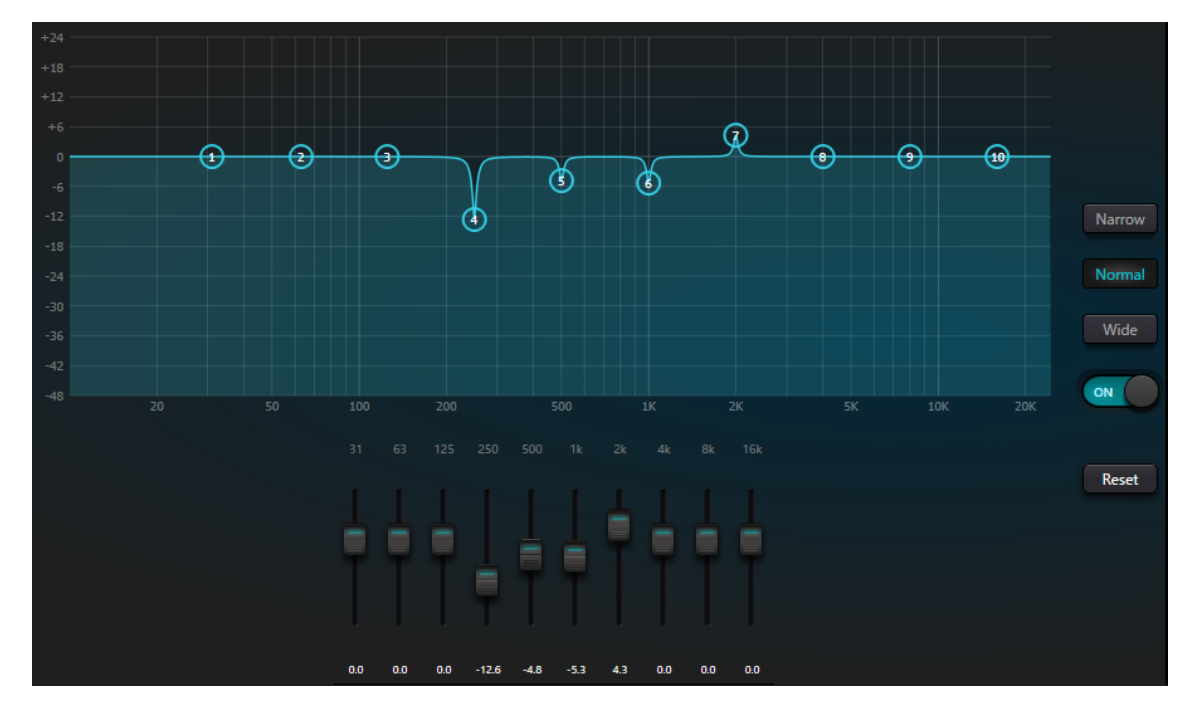

#### Gate (ノイズゲート)

Threshold以下の音声をノイズとみなしDepth値分音量を下げるノイズゲートです。ON/OFF ボタンで有効化/無効化を決定します。

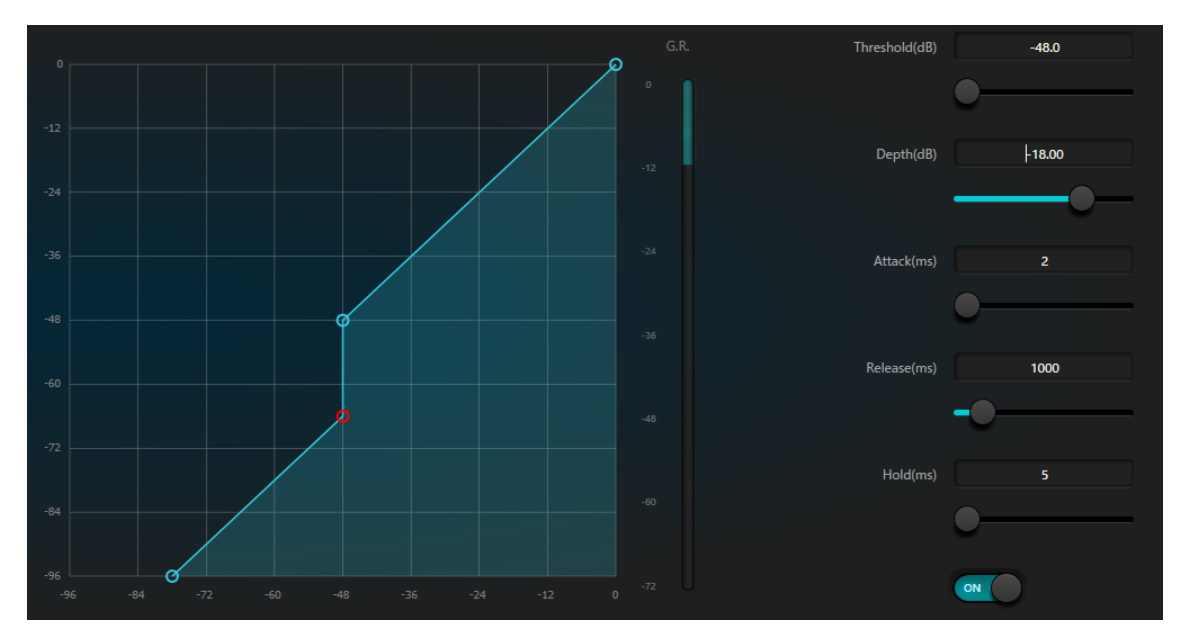

Attack/Release/Holdで応答時間の調整を行います。

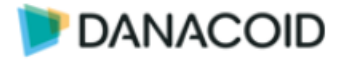

#### AutoMixer

複数マイクのハウリングを抑制するゲインシェアオートミキサーセクションです。

右下部ON/OFFボタンで有効化/無効化を決定します。

| outs AutoN |           |           |            |           |           |           |           |           |           | Preset1 | - 8 🛃 |
|------------|-----------|-----------|------------|-----------|-----------|-----------|-----------|-----------|-----------|---------|-------|
| 7          |           |           |            |           |           |           |           |           |           |         |       |
|            |           |           |            |           |           |           |           |           |           |         |       |
| — — е      |           |           |            |           |           |           |           |           |           |         | 0.0   |
| 3          |           |           |            |           |           |           |           |           |           |         |       |
| In Out     | In Out    | In Out 0  | In Out 0   |           | In Out 0  | In Out 0  | In Out 0  | In Out 0  | In Out    |         |       |
| 3          |           |           |            |           |           |           |           |           |           |         |       |
| 6          |           |           |            |           |           |           |           |           |           |         |       |
|            |           |           |            |           |           |           |           |           |           |         | 2.00  |
|            |           |           |            |           |           |           |           |           |           |         |       |
|            |           |           |            |           |           |           |           |           |           |         |       |
| 48         |           |           |            |           |           |           |           |           |           |         |       |
| 60         |           |           |            |           |           |           |           |           |           |         |       |
|            |           |           |            |           |           |           |           |           |           |         |       |
| 0.0        | 0.0       | 0.0       | 0.0        | 0.0       | 0.0       | 0.0       | 0.0       | 0.0       | 0.0       |         |       |
| Priority 5 |           |           |            |           |           |           |           |           |           |         |       |
| -0         | -0        | -0        | <b>—</b> • | -0        | -0-       | -0-       | -0        | -0        | -0        | -(      |       |
| AutoMixer  | AutoMixer | AutoMixer | AutoMixer  | AutoMixer | AutoMixer | AutoMixer | AutoMixer | AutoMixer | AutoMixer | Auto    |       |
| Mute       | Mute      | Mute      | Mute       | Mute      | Mute      | Mute      | Mute      | Mute      | Mute      |         | ON    |

1. チャンネルコントロール

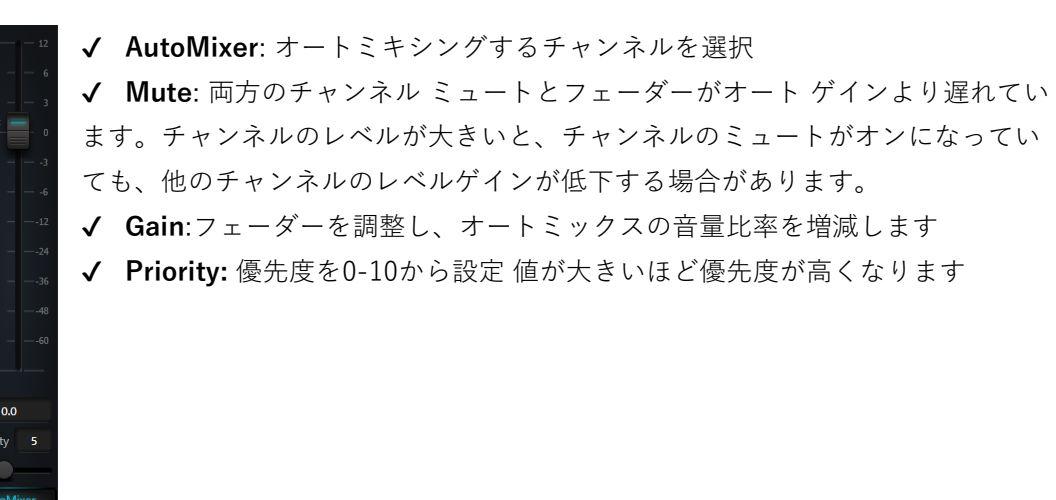

2. マスターコントロール

| Gain(dB)<br>0.0   | ✔ Gain: モジュールのメイン出力ボリュームを制御します。         |
|-------------------|-----------------------------------------|
|                   | ✓ Slope: 推奨値は2.0 前後です。1.0 は無効時と同動作です。   |
|                   | 値が大きい場合、ゲイン抑制が不自然な印象となることがあります。         |
| Slope<br>2.00     | ✓ Response: ゲイン抑制の応答時間です。推奨値:100-1000ms |
| -0-               | 発話時に音声が途切れる場合は値を抑えてください。                |
|                   | 値を大きくすると、ゲイン抑制のホールド時間が長くなります。           |
| Response(ms)<br>5 | 最下部のON/OFFボタンで有効化/無効化を決定します。            |
| Mute              |                                         |

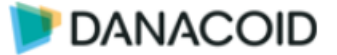

Danacoid DSPソフトウェアについて / AEC(アコースティックエコー キャンセラー)

## AEC(アコースティックエコーキャンセラー)

ローカルルームの音響エコーをキャンセルすることにより、リモートへ送信する音声の明瞭 度を向上させるエコーキャンセルセクションです。

ON/OFFボタンで有効化/無効化を決定します。

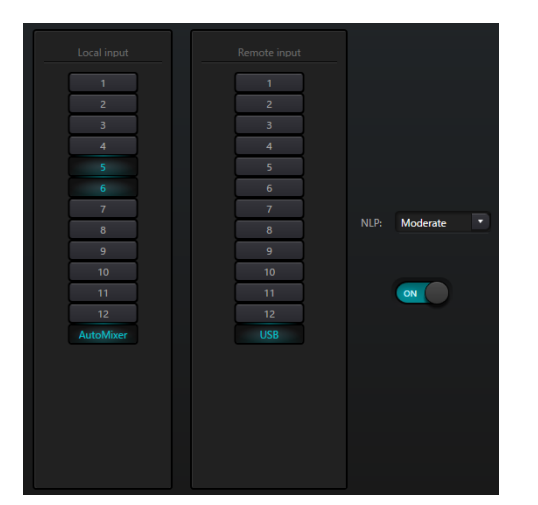

- ✓ Local input: 音響エコーを含む信号を選択
- ✓ Remote input: リモート会議受信音声など、キャンセルの対象となる信号を選択します
- ✓ NLP: Conservative/Moderate/Aggressive からエコー抑制レベルを選択

#### ANS (ノイズ抑制)

発話音声を検出し、それ以外の音声をノイズとして除去するセクションです。右下のON/OF Fボタンで有効/無効を決定し、ノイズを含む信号を選択します。

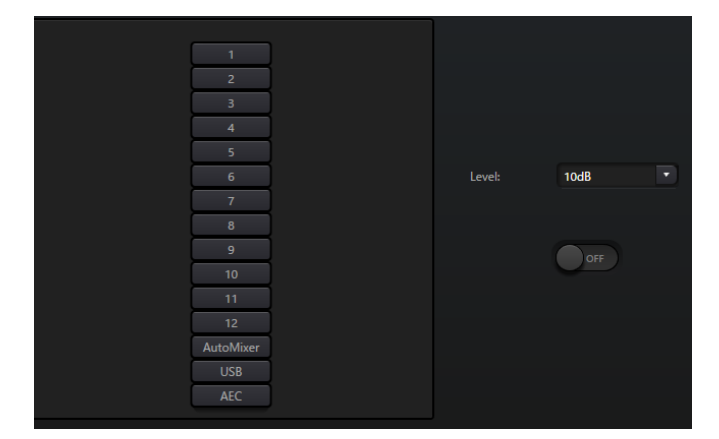

✓ Level: 抑制ノイズ低減量を選択します。値が大きい場合、不自然な印象となる場合があり ます。

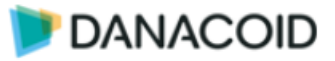

## Matrix

マトリクスミキサーセクションです。

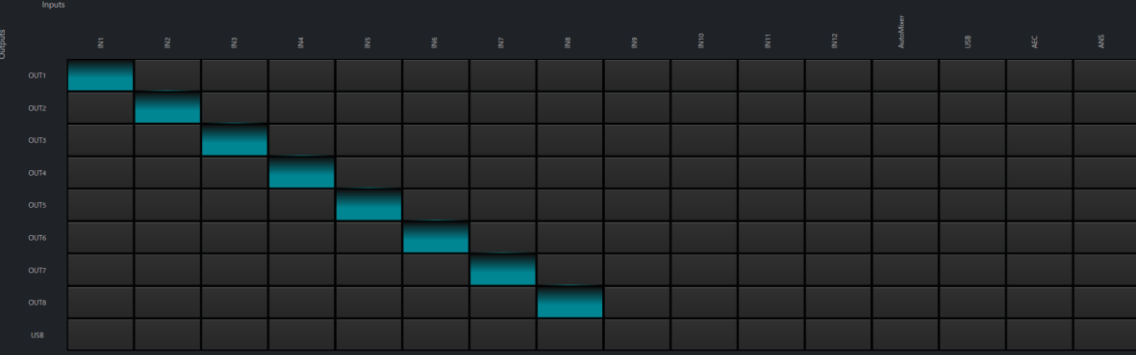

横方向が入力チャンネル、縦方向が出力チャンネルを示します。

入出力のアサインを任意に変更可能です。

入力チャンネルにはAutoMixer/AEC/ANS のマスター出力もセットされており、出力にアサ インすることが可能です。

クロスポイントを右クリックすると、該当のクロスポイントにおけるボリューム値を調節す ることも可能です。

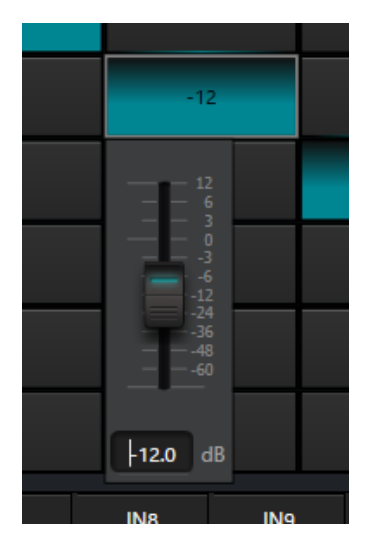

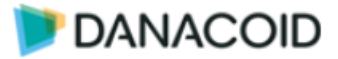

### **Output Modules**

#### Filter (ハイパス&ローパスフィルター)

出力別HPFおよびLPFセクションです。

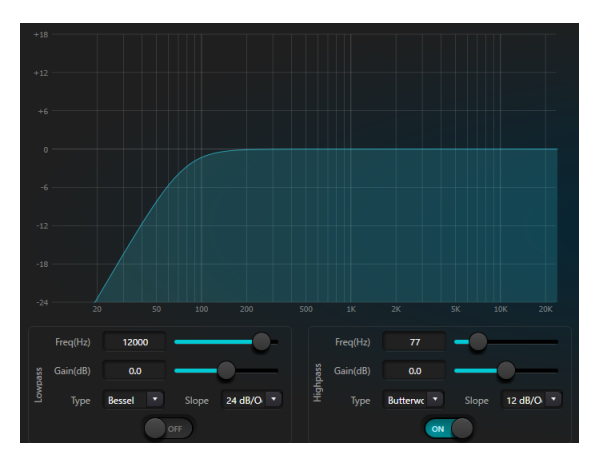

- ✓ Lowpass/Highpass: オンオフスイッチをオンにして有効化します
- ✓ Freq: フィルターのカットオフ周波数。 Bessel と Butterworth のカットオフ周波数は-3 d B に定義され、 Linkwitz - rileyのカットオフ周波数は-6 dB に定義されています。
- ✔ Gain: ゲイン設定は、全帯域の促進と減衰に影響します。
- ✔ Type: フィルターのアルゴリズムをBessel/Buttorworth/Linkwitz-rileyから選択
- ✓ Slope: フィルターの減衰値を指します。6,12,18…48 dB/Octの8つの減衰値があります。

#### PEQ (イコライザー)

音質補正用イコライザーです。詳細はInputsの・

の章を参照してください。

#### Delay

後方スピーカーなどに必要なディレイです。

最下部オンオフスイッチで有効化します。

- ✓ ms/m/feet: ミリ秒/メートル/フィートに値を入力してディレ イ値を設定します。
- ✓ 0-1200ms(0-400m)の調整範囲があります。

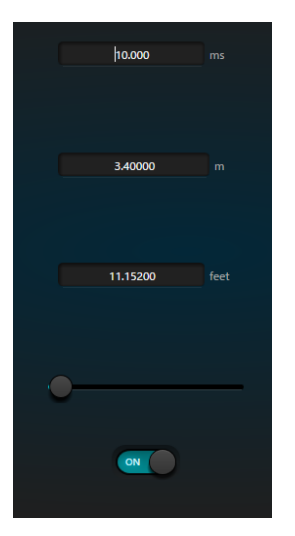

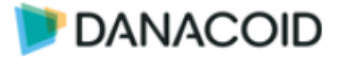

#### Limiter

信号レベルを超えないように処理するリミッターセクションです。

クリッピング信号に対してはリミッター動作しますが、ある量を越えた頻繁なクリッピング に対しては信号レベルを減衰します。

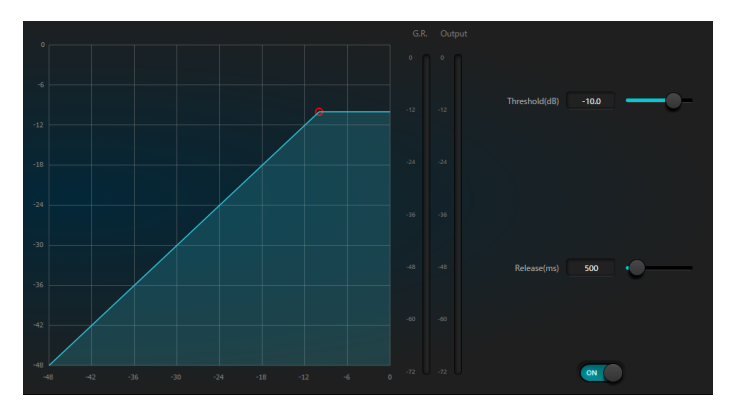

- ✓ Threshold: この値より高いレベルの信号に対してリミッター動作します
- ✓ Release:リミッター動作の開放時間

#### GEQ(グラフィックイコライザー)

音質補正用イコライザーです。詳細はInputsの該当の章を参照してください。

#### Output setting(出力設定)

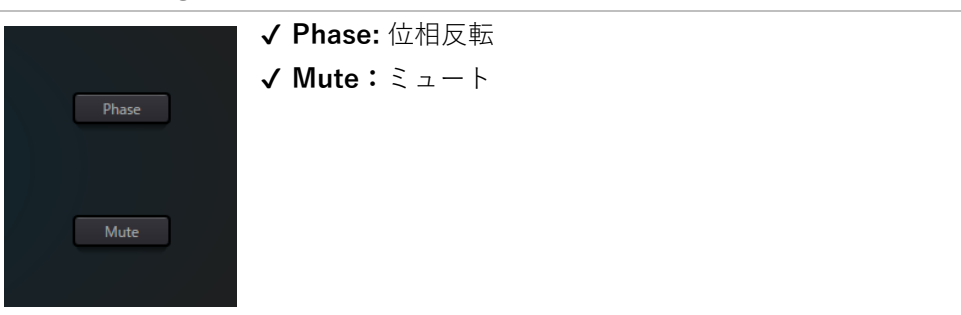

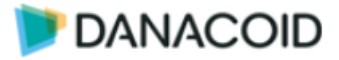

#### Meters

アナログ入出力のメーター画面で、入出力のレベルを確認できます。

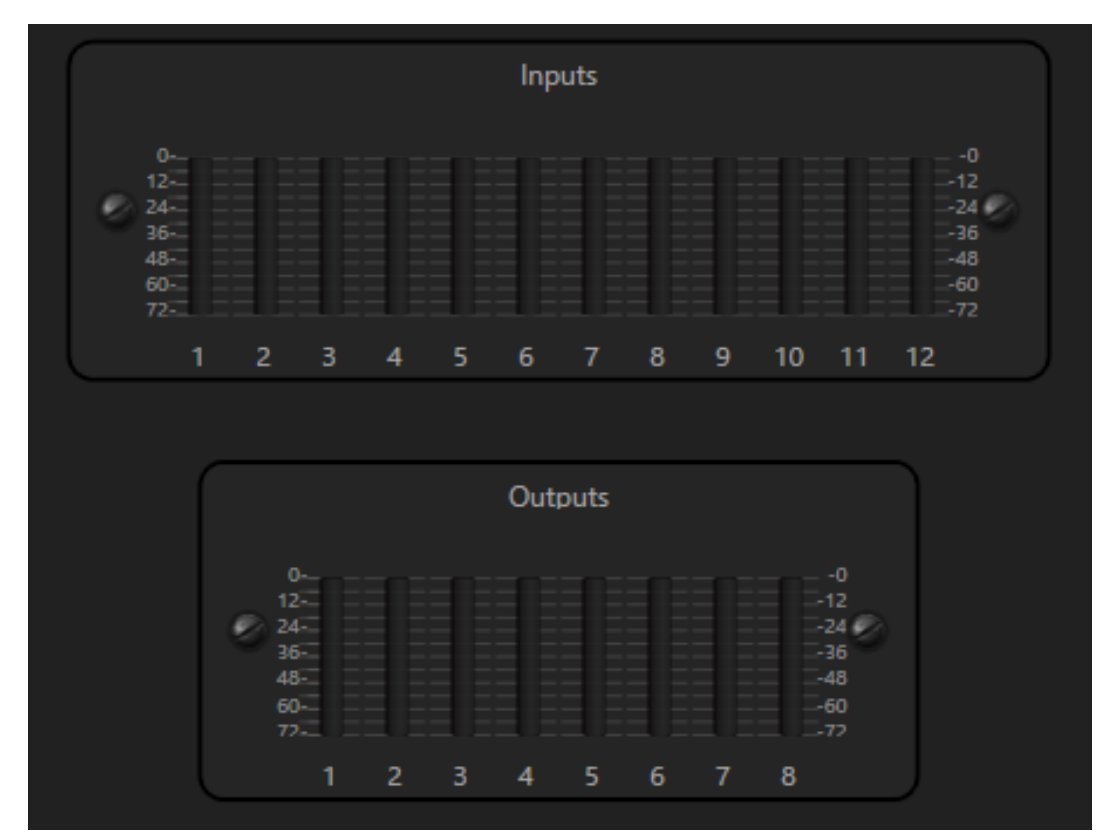

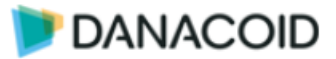

## **Camera Tracking**

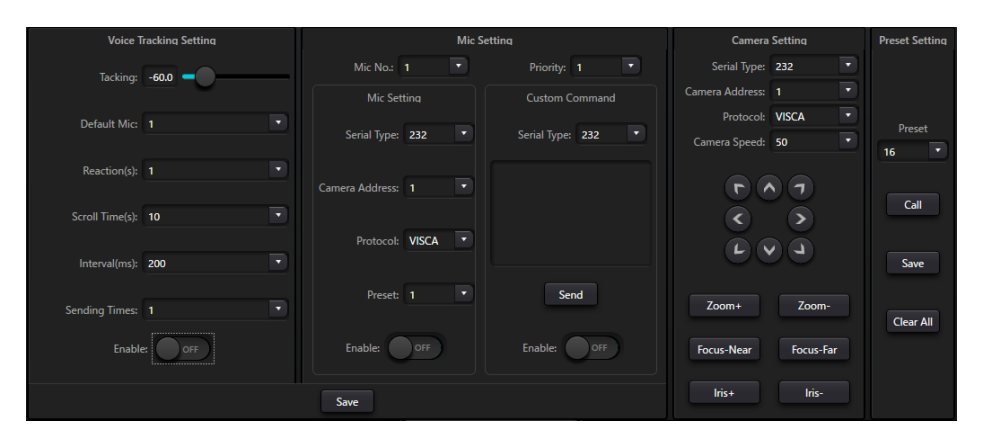

カメラトラッキングタブではマイク音声を検知してカメラを追尾させる設定を行うことがで きます。

右側のCamera SettingとPreset Settingでは、カメラをリアルタイムにコントロールするこ とができます。232か485を選択し、任意のボタンを押すことでカメラへコマンドを送信するこ とができます。

左側二つのVoice Tracking SettingとMic Settingでは、追尾のトリガーとなるマイクの設定 と、送信するコマンドの設定を行います。設定を有効にした入力では、設定したスレッショル ドレベルを超えた時にカメラヘプリセット切り替えコマンドと任意のコマンドを送信すること ができます。

カメラトラッキングの設定はプリセットには保存されません。

#### **Voice Tracking**

この項目ではカメラトラッキングの設定を行います

- ✓ Tracking: スレッショルドです。設定したチャンネルガス レッショルド値を超えるとカメラトラッキングがトリガー されます。
- ✓ Default Mic: 設定されている全てのチャンネルがスレッショルドを下回ると、デフォルトチャンネルのカメラトラッキングがトリガーされます
- ✓ Reaction(s): スレッショルドを超えてからトリガーされる までの時間を1から10で選択します
- ✓ Scroll Time(s): カメラパンにかかる時間を指定します
- ✓ Interval(ms): コマンドの送信間隔を100から1000まで100
   間隔で選択します。
- ✓ Sending Times: コマンドを追加で何回送信するか指定します。1回の場合は0を指定します
- ✓ Enable: カメラトラッキング機能を使用する場合はONにします
   設定を反映するにはSaveを押してください。

| Voice T         | racking Setting |
|-----------------|-----------------|
| Tacking:        | -60.0           |
| Default Mic:    |                 |
| Reaction(s):    |                 |
| Scroll Time(s): | 10              |
| Interval(ms):   | 200 🔹           |
| Sending Times:  |                 |
| Enable          | : OFF           |

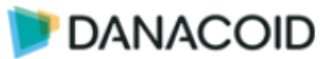

#### **Mic Setting**

この項目ではカメラトラッキングで使用するマイクの設定を行います

- ✓ Mic No: 設定するマイクの入力チャンネルを指定 します
- ✔ Priority: 選択した入力チャンネルのプライオリテ ィを設定します。スレッショルドを超えたチャン ネルが複数あるとき、プライオリティ値が小さい チャンネルが優先されます。
- ✓ Serial Type: カメラコマンドの出力先を232と485 から選択します
- ✓ Camera Address: 選択した入力チャンネルがトリ ガーされた時に送信するコマンドのカメラアドレ スを指定します

| Mic                | Setting            |
|--------------------|--------------------|
| Mic No.: 1         | Priority: 1        |
| Mic Setting        | Custom Command     |
| Serial Type: 232 🔹 | Serial Type: 232 🔹 |
| Camera Address: 1  |                    |
| Protocol: VISCA 🔹  |                    |
| Preset: 1          | Send               |
| Enable: OFF        | Enable: OFF        |

- ✓ Protocol: 使用するカメラプロトコルをPELCO-D/PとVISCAから選択します。CUSTOM は使用できません。
- ✓ Preset: 選択した入力が呼び出すプリセット番号を指定します
- ✓ Enable: 選択した入力でカメラトラッキング機能を使用する場合はONにします

設定を反映するにはSaveを押してください。

右側のCustom Commandでは、32バイトの任意のコマンドを送信することができます。

Sendボタンを押すと手動で送信することもできます。

この機能を使用する場合はEnableをONにしてください。

左右両方ともEnableにした場合は、左側カメラプロトコルのメッセージが先に送信されます。

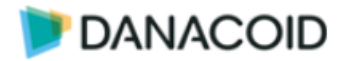

## **Camera Setting / Preset Setting**

この項目では手動でリアルタイムにカメラヘコマンドを送信することができます。この機能は 動作のテストやプリセットの作成に役立ちます。

- ✓ Serial Type: カメラコマンドの出力先を232と485から選択し ます
- ✓ Camera Address: 選択した入力チャンネルがトリガーされた時に送信するコマンドのカメラアドレスを指定します
- ✓ Protocol: 使用するカメラプロトコルをPELCO-D/PとVISCA から選択します。CUSTOMは使用できません。
- ✓ Camera Speed: カメラのPTZ速度を設定します
- ✓ ボタン:ボタンを押すとカメラヘコマンドを送信し制御します
- ✓ **Preset:** カメラのプリセットを選択します
- ✓ **Call**:上記で選択したプリセットを呼び出します
- ✓ Save:上記で選択したプリセットをカメラに保存します
- ✓ Clear All: カメラのプリセットを削除します

| Camera          | Setting   | Preset Setting |
|-----------------|-----------|----------------|
| Serial Type:    | 232       |                |
| Camera Address: |           |                |
| Protocol:       | VISCA     | Preset         |
| Camera Speed:   | 50        | 16 🔹           |
|                 |           | Call<br>Save   |
| Zoom+           | Zoom-     | Clear All      |
| Focus-Near      | Focus-Far |                |
| Iris+           | Iris-     |                |

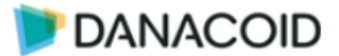

## USB

Danacoid DSPにはUSBオーディオインターフェース機能があります。

商品に同封されている専用のUSB Type-A to USB Type-Aケーブルを使用して、PCやMacと Danacoid DSPフロントパネルのUSBを接続します。

この機能によってDanacoid DSPを使用してWEB会議などを簡単に行うことができます。

また録音再生機能を使うことでPC上の音声ファイルの再生と、Danacoid DSPに接続された マイクをPC上に録音することもできます。

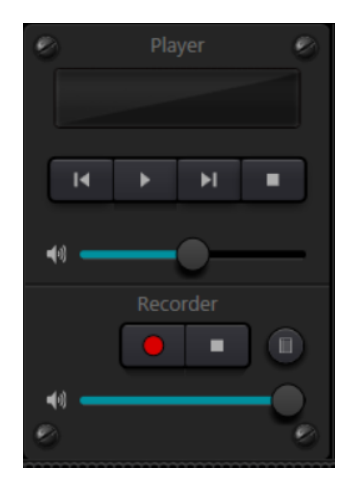

#### 再生

PC上の音声ファイルを再生するにはPlayerウインドウをダブルク リックし、右図のプレイリストウインドウを表示します。

オーディオファイルを追加するには ディオファイルを指定します。

🥌 ボタンを押すとリストをクリアします。

作成したプレイリストは ボタンでPC上に保存することがで きます。

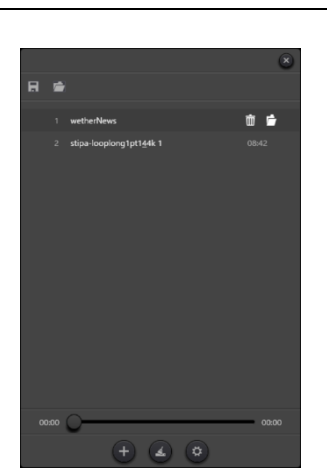

ファイル形式は.listで、保存したファイルは デタンから読み込むこともできます。.listファイルはあくまでPC上のオーディオファイルのパスが記されたものだということにご注意くだ さい。

再生停止などはPlayerウインドウから行います。スライダーはオーディオの再生レベルにの み影響し、WEB会議などには影響しません。

再生はLch側のみ対応します。

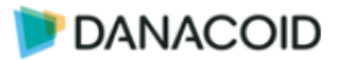

#### 録音

Danacoid DSPのUSB出力をPC上にwavファイル(2ch/48kHz)として保存することができます。

録音を開始するにはRecoderウインドウの ボタンを操作します。録音中はボタン が点滅します。下部のスライダーで録音に送るレベルを調節します。

※このスライダーはPCにUSBで送信するオーディオレベルのため、WEB会議などで使用する 場合には遠隔地に送るマイク音量も影響を受けることに注意してください。

設定を行うには ボタンを押してRecording listウインドウを表示し ボタンを押します 。

Sound cardが"Crestone USB Soundcard"になっていることを確認し、任意のSave pathを選択してOKを押します。

#### USB認識名

Danacoid DSPはOS標準のドライバを使用し、"Crestone USB Soundcard"として認識しま

す。

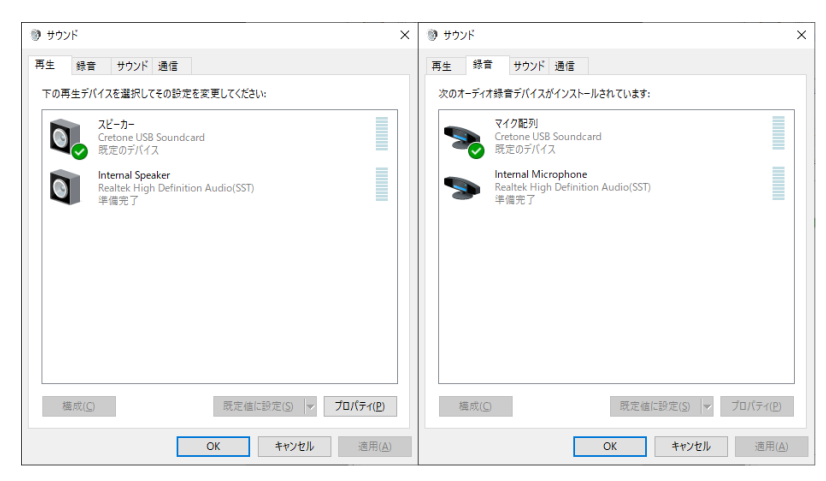

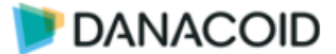

ツールバー > File (F) メニュー

右下部「File」メニューをクリックすると以下の画面が現れます。

| Ĩ  | File (F) Sett | ing (S) Help |
|----|---------------|--------------|
| ×. | Open          | Ctrl+O       |
| 4  | Save as       | . Ctrl+S     |
|    |               |              |

- ✓ Open オフライン状態にて、保存したシーンのファイルを開きます
- ✓ Save as 現在表示されているプリセットをローカルのハードリスクに保存します。

## ツールバー > Setting(S) メニュー

右下部「Setting」メニューをクリックすると以下の画面が現れます。

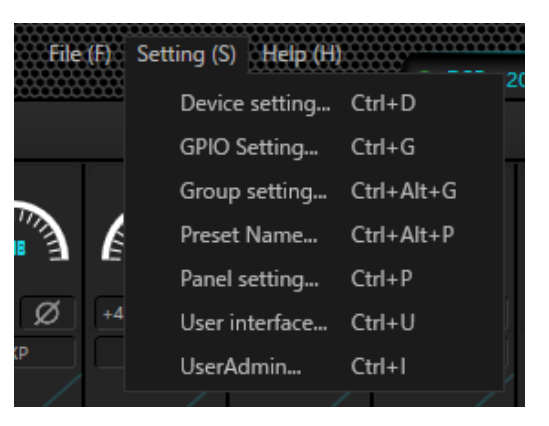

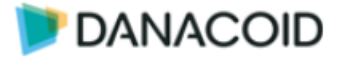

## ツールバー > Device setting

| Device s                              | setting         | ۲                 |
|---------------------------------------|-----------------|-------------------|
| Device name DSP-0808D-1418            |                 |                   |
| Device IP address 169.254.10.24       |                 | OFF               |
| Gateway 169.254.10.1                  |                 |                   |
| Netmask 255.255.0.0                   |                 | 50000             |
| Mac address 02-00-42-47-40-6E         | RS-232          | RS-485            |
| Default preset Previous loaded preset | Data Bit 8      | Data Bit 8        |
| SetAsHost OFF                         | Stop Bit 1      | Stop Bit 1        |
|                                       | Parity Bit None | Parity Bit None 💌 |
| ОК                                    | Cancel          |                   |

デバイス名、ネットワーク設定を設定できます。

デバイス名の最大長は16文字または漢字5文字で、画面上部のタブに表示されます。

#### ✓ Default preset:

DanacoidDSPは起動時にプリセットを呼び出して起動します

起動するプリセットは任意のプリセット番号か、Previous loaded preset=電源が切られ る時に呼び出されていたプリセットの2種類から選択します

#### ✓ SetAsHost :

ONにするとデバイスミラーリング機能を使用することができます。この機能はマスタ -/スレーブDSP間で設定を同期させる機能です。マスターDSPに致命的な問題が生じた 場合3秒以内にスレーブDSPに機能が切り替わります。

✓ Center Control Response: ONにすると制御応答が有効になります

:

#### ✓ Real Time Save

デバイスの変更をリアルタイムにテンポラリープリセットに保存します。電源が切れても電源 が切れる前の状態のラストメモリー状態で起動することができます。

起動時にパラメーターの値は維持しますが、プリセット自体には値は上書きされません。

#### ✓ Enabel Model Selection Box :

ソフトウェア起動時にModel Selection Boxウインドウを自動的に開くかどうかを設定します

- ✓ UDP control port : UDP制御で使用するポートを設定します
- ✓ UART Settings :シリアル通信の設定を行います

#### ラストメモリー起動にする

ラストメモリー起動にするにはPrevious loaded presetにし、Real Time SaveをONにしてくだ さい

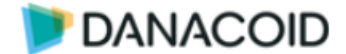

## ツールバー > GPIO Setting

GPIOの設定を行うには、Setting(S)メニューからGPIO setting(Ctrl+G)を開きます。

DA1208には合計8個のGPIOを搭載しており、チャンネルごとにGPI/GPOを設定することができ、独立した設定が可能です。

GPIにはプリセット呼出、マトリクスのクロスポイント切替、ミュート、コマンド出力、など を割り当てることができます。ポテンショメーターを接続することでゲイン調整も可能です。

GPOにはプリセット切り替え、ミュートを選択できます。

また、GPIOの設定はプリセットには保存されません。

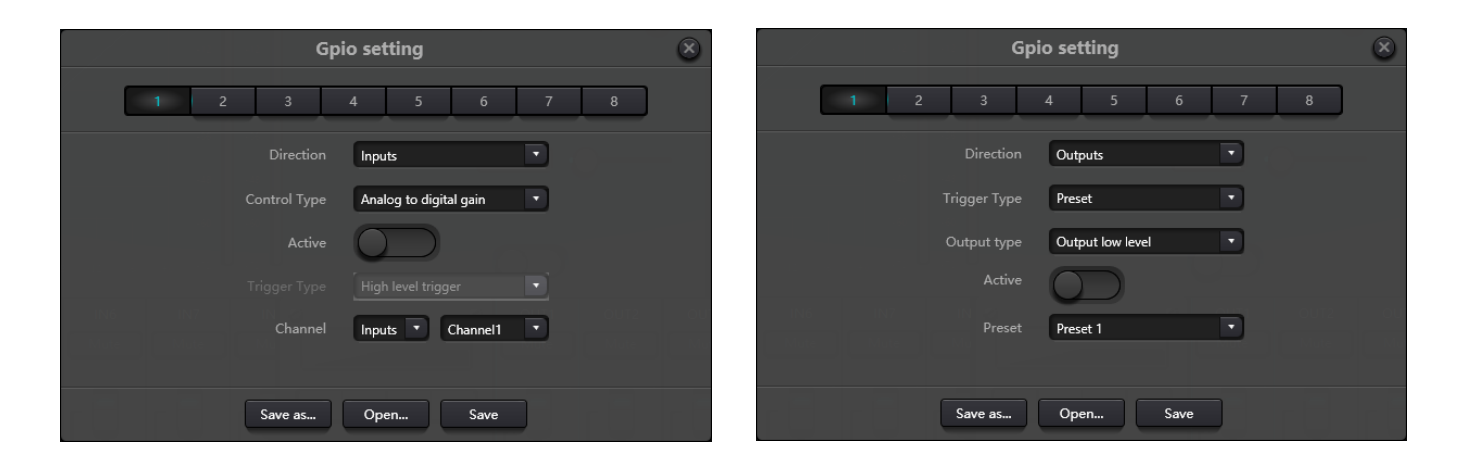

- ✓ 数字 : 1~8まで設定するGPIO番号を選択します
- ✓ Direction : 選択したチャンネルをGPI/GPOどちらで使用するか選択します
- ✓ Active :設定した状態でGPIO端子を使用する場合チェックを入れます
- ✓ Save as…: 現在のGPIO設定をファイルに保存します。オフラインで設定を作成している場合、オンラインにする前に必ず設定をファイルに保存してください。 拡張子は.gpioで8チャンネル全ての情報が保存されます。
- ✓ **Open** :保存したファイルから設定を読み込みます。
- ✓ Save :設定をDSPに保存します。オフラインの場合はグレーアウトします。

GPI/GPOの設定については次項で説明します。

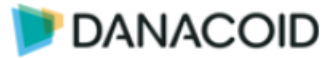

## **GPIの設定**

✓ Control Type :GPIで制御する/される項目を選択します

| Direction ="Input"                                                                               |                                                                                                    |                                                                                                    |
|--------------------------------------------------------------------------------------------------|----------------------------------------------------------------------------------------------------|----------------------------------------------------------------------------------------------------|
| Control Type                                                                                     | 画面表示                                                                                                    | パラメーター                                                                                                    |
| Control Type<br>Preset:<br>GPIからプリセット<br>を呼び出します。<br>Routing:<br>マトリクスのクロス<br>ポイントをON/OFF<br>します | Direction       Inputs         Control Type       Preset         Active       •         Trigger Type       High level trigger         Preset       •         Direction       Inputs         Control Type       Route         Active       •         Trigger Type       High level trigger         Trigger Type       High level trigger         Outputs       Channel1         Outputs       Channel1 | パラメーターTrigger Type:<br>"High level trigger"はD-Vピン間に電圧が印加<br>された時、"Low level trigger"はD-Vピン間の<br>電圧がなくなった時に、プリセットを呼び出<br>しますPreset:<br>呼び出すプリセット番号を指定しますTrigger Type:<br>"High level trigger"はD-Vピン間に電圧が印加<br>された時、"Low level trigger"はD-Vピン間の<br>電圧がなくなった時に、クロスポイントをON<br>にします<br>"Triggered by low level, Cancelled by High le<br>vel"はD-Vピン間の電圧がなくなるとOFF、電<br>圧が印加されるとONになります。<br>"Triggered by High level, Cancelled by Low l<br>evel"はD-Vピン間に電圧が印加されるとOFF<br>、電圧がなくなるとONになります |
| <b>Gain:</b><br>任意のチャンネルの<br>ゲイン値を相対値で<br>変更します                                                  | Direction Inputs  Control Type Gain Active Trigger Type High level trigger Channel Inputs  Channel 0.0                                                                                                    | 、電圧がなくなるとONになります<br>Input & Output:<br>クロスポイントを選択します<br>複数選択することはできません<br>Trigger Type:<br>"High level trigger"はD-Vピン間に電圧が印加<br>された時、"Low level trigger"はD-Vピン間の<br>電圧がなくなった時に、Gain値を"Step"dB分<br>増減します<br>Channel:<br>ゲインを変更するチャンネルを"Input"、"Out<br>put"から選択します<br>※"System"は使用しません。                                                                                                    |
| <b>Mute/Unmute:</b><br>任意のチャンネルの<br>ミュートを切り替え<br>ます                                              | Direction Inputs  Control Type Mute/Unmute Active Trigger Type High level trigger Channel Inputs Channel                                                                                                    | 変更するdB値を0.1dB単位で設定します<br><b>Trigger Type:</b><br>"High level trigger"はD-Vピン間に電圧が印加<br>された時、"Low level trigger"はD-Vピン間の<br>電圧がなくなった時に、任意のチャンネルを<br>MUTEにします<br>"Triggered by low level, Cancelled by High le                                                                                                    |

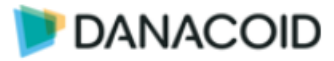

|                     |                                             | 1                                            |
|---------------------|---------------------------------------------|----------------------------------------------|
|                     |                                             | vel"はD-Vピン間の電圧がなくなるとUNMUT                    |
|                     |                                             | E、電圧が印加されるとMUTEになります。                        |
|                     |                                             | "Triggered by High level, Cancelled by Low I |
|                     |                                             | evel"はD-Vピン間に電圧が印加されるとUNM                    |
|                     |                                             | UTE、電圧がなくなるとMUTEになります                        |
|                     |                                             | Channel:                                     |
|                     |                                             | MUTE/UNMUTEするチャンネルを"Input"、"                 |
|                     |                                             | Output"、"System"から選択します                      |
| Command:            | Direction Inputs                            | Trigger Type:                                |
| RS232Cで任意のHE        | Control Type Command                        | "High level trigger"はD-Vピン間に電圧が印加            |
| Xコマンドを出力し           | Trigger Type High level trigger             | された時、"Low level trigger"はD-Vピン間の             |
| ます                  | Command 00 00 00 00 00 00 00 00 00 00 00    | 電圧がなくなった時にコマンドを出力します <b>C</b>                |
|                     | 00 00 00 00 00 00 00 00 00<br>00 00 00 00 0 | ommand:                                      |
|                     |                                             | 出力するコマンドをHEX形式で入力します                         |
|                     |                                             | 最大32バイト                                      |
| Analog-to-digital G | Direction Inputs                            | Channel:                                     |
| ain:                | Control Type Analog to digital gain         | ゲインを変更するチャンネルを"Input"、"Out                   |
| ポテンショメータを           | Active                                      | put"から選択します                                  |
| 接続し、任意のチャ           | Channel Inputs Channel                      | ※"System"は使用しません                             |
| ンネルのゲインを調           |                                             | 接続:                                          |
| 整します                |                                             | 10kB                                         |
|                     |                                             | ※ポテンショメータが割り当てられていても<br>プリセットで呼出された値が優先されます  |

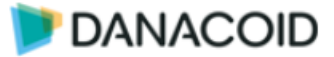

## GPOの設定

- ✓ Trriger Type
- :GPIで制御する/される項目を選択します

| Direction ="Output"                                 |                                                                                                 |                                                                                                    |
|-----------------------------------------------------|-------------------------------------------------------------------------------------------------|----------------------------------------------------------------------------------------------------|
| Trigger Type                                        | 画面表示                                                                                            | パラメーター                                                                                                    |
| <b>Preset:</b><br>任意のプリセットが<br>呼び出された時にGP<br>O出力します | Direction Outputs Trigger Type Preset Output type Output low level Active Preset Preset 1       | <b>Output Type:</b><br>"Output low level"は設定されたプリセットを<br>呼び出している間、D-Vピン間に+3.5VDCを<br>出力します。<br>"Output high level"は設定されたプリセットの<br>以外を呼び出している間、D-Vピン間に+3.5V<br>DCを出力します               |
|                                                     |                                                                                                 | <b>Preset:</b><br>任意のプリセット番号を指定します                                                                                                    |
| Mute:<br>任意のチャンネルの<br>ミュート状況に応じ<br>てGPOを出力します       | Direction Outputs  Trigger Type Mute Output type Output low level Active Channel Inputs Channel | Output Type:<br>"Output low level"はミュート状態の時、D-V<br>ピン間に+3.5VDCを出力します。<br>"Output high level"はミュート解除の時、D-V<br>ピン間に+3.5VDCを出力します<br>Channel:<br>割り当てるチャンネルを"Input"、"Output"か<br>ら選択します |

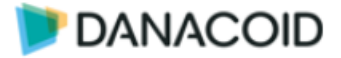

## ツールバー > Group setting

|                     |  |  |  |  | Gro | oup setting |  | a de la composition | a de la composition | o. In | 2 |  |
|---------------------|--|--|--|--|-----|-------------|--|---------------------|---------------------|-------|---|--|
| Inputs Outputs      |  |  |  |  |     |             |  |                     |                     |       |   |  |
|                     |  |  |  |  |     |             |  |                     |                     |       |   |  |
| Group1              |  |  |  |  |     |             |  |                     |                     |       |   |  |
| Group2              |  |  |  |  |     |             |  |                     |                     |       |   |  |
| Group3              |  |  |  |  |     |             |  |                     |                     |       |   |  |
| Group4              |  |  |  |  |     |             |  |                     |                     |       |   |  |
| Group5              |  |  |  |  |     |             |  |                     |                     |       |   |  |
| Group6              |  |  |  |  |     |             |  |                     |                     |       |   |  |
| OK Clear All Cancel |  |  |  |  |     |             |  |                     |                     |       |   |  |

Input/OutputのフェーダーはGroupの設定によりフェーダーボリュームとミュート状態を同期 させることが可能です。

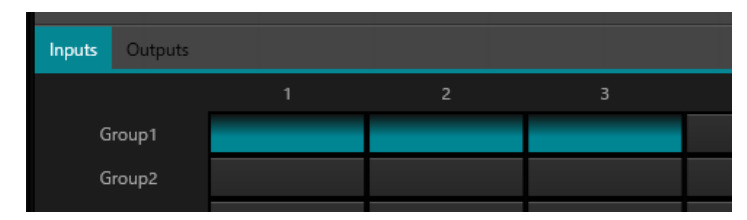

例)上図のGroup設定の場合、IN1-3のフェーダーボリューム/ミュート状態が同期します。

各チャンネルはいずれか1つのグループにのみアサインできます。

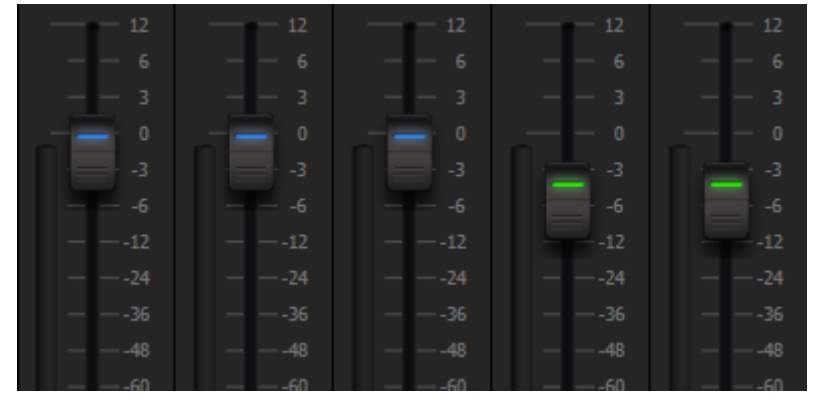

Groupに属したチャンネルは自動的にフェーダーが色分けされます。

Groupの設定はプリセットに保存されるため、プリセット毎に異なるGroup設定も可能です。

#### GroupとLinkの関係:

グループに参加しているチャンネルは LINK に参加しません。つまり、グループの優先度は LI NK よりも高くなります。また、グループはチャンネルのゲインとミュートのみを制御できる のに対し、LINK はチャンネルのすべての値をリンクします。

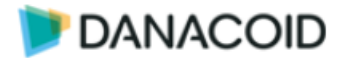

## ツールバー > Preset name

プリセットの名前を編集することが可能です。編集後OKをクリックして完了します

| e conte | Preset Name | ×    |
|---------|-------------|------|
|         |             |      |
|         | Preset 1    | elay |
|         | Preset 2    |      |
|         | Preset 3    | ms   |
|         | Preset 4    |      |
| 5       | Preset 5    |      |

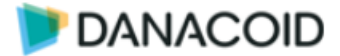

## ツールバー > Panel setting

DA-DCP-1コントロールパネルを設定します。

DA-DCP-1には8つのボタンと、1つのノブが搭載されています。ノブには調節幅を示すLE Dが13個搭載され、瞬時にボリュームの状態を判断することができます。

ノブはゲイン調整に使用し、ボタンにはノブヘボリュームの割り当て、ミュート、プリセッ ト呼出、コマンド、マトリクス、の中から機能を割り当てることができます。

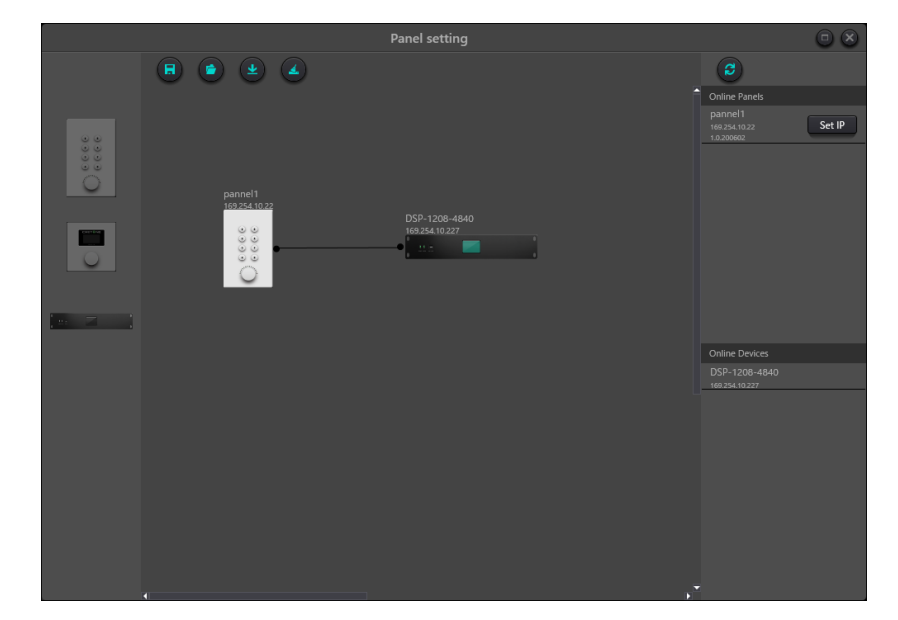

設定を行うには、左側からDA-DCP1とDA1208を中央にドラッグ&ドロップし配置します。 機器が接続されている場合は自動的に右側のOnline Panels/Online Devicesに表示されますの で、そちらからドラッグ&ドロップし配置してください。

配置したDA-DCP1とDA1208は線で接続する必要があります。線を接続するには小さな〇を クリックしてください。

中央のデザインエリア内のパネルをダブルクリックするとパネルの設定画面に入ることがで きます。

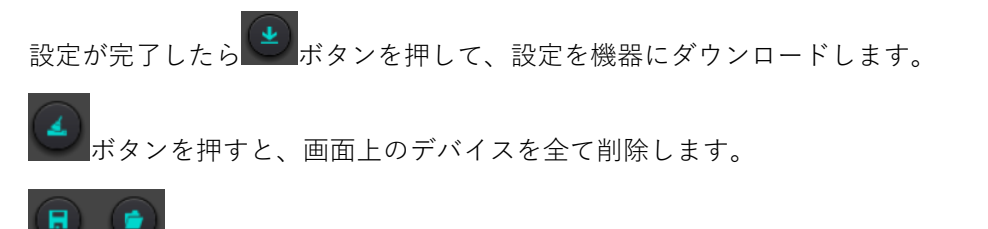

ボタンを使用すると設定したデータをPCに.panelデータとして保存することができます。

パネルの設定データはプリセットには保存されません。

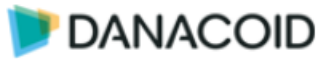

## DA-DCP-1設定画面

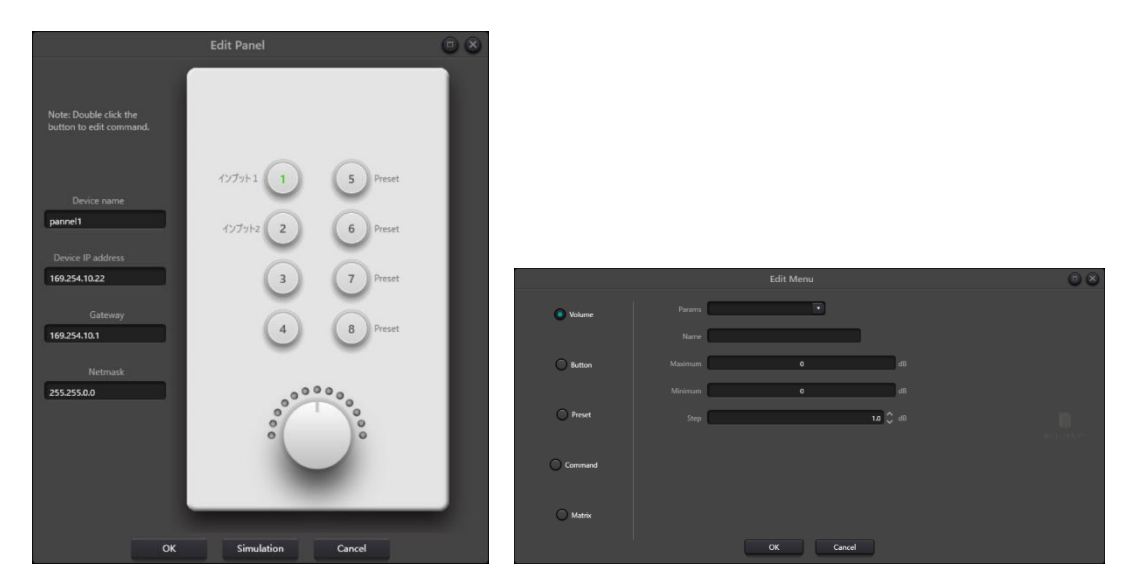

設定を行いたいボタンをダブルクリックするとボタンに機能を割り当てることができます。

#### Volume

ボタンを押した時に任意のボリュームもノブに割り当てることができます。選択中はボタンのLEDが点滅します。選択を解除するにはノブを押します。

- ✓ Params :割り当てるボリュームを選択します。Input13以降とOutput9以降は使用しません。
- ✓ Name :任意の名前を設定します。設定した名前はパネルの設定画面に表示されます。
- ✓ Maximum:ボリューム調整する上限をdBで指定します。
- ✓ Minimum :ボリューム調整する下限をdBで指定します。
- ✓ Step :ノブが1クリック動いた時の変移幅をdBで指定します。

※ボリュームの上限/下限幅を設定したとしても、ノブ周囲のLEDは-72~+12dBを示します。

#### Button

ミュートを割り当てることができます。ミュート中はLEDが緑に点灯します。

- ✓ Params :割り当てるチャンネルを選択します。System Muteに割り当てることもでき ます。Input13以降とOutput9以降は使用しません。
- ✓ Name :任意の名前を設定します。設定した名前はパネルの設定画面に表示されます。

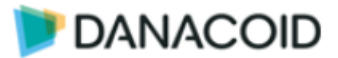

#### Preset

プリセットの呼び出しを割り当てることができます。ボタンを押した時にLEDは点灯します が、呼び出されたプリセットがどれかは表示することはできません。

- ✓ Name :任意の名前を設定します。設定した名前はパネルの設定画面に表示されます。
- ✓ Preset List :呼び出すプリセットを選択します。

#### Command

ボタンを押すとUDP/RS232/RS485で最大64バイトのコマンドを送信することができます。コマンドは最大10まで同時に送信することができます。

を押して送信するコマンドを作成します。

- ✓ Name :任意の名前を設定します。設定した名前はパネルの設定画面に表示されます。
- ✓ Type :UDP/RS232/RS485から選択します。
- ✓ Command:送信するメッセージをHEX形式で入力します。
- ✓ IP Address : UDPを選択した場合に送信先IPアドレスを入力します。
- ✓ Port :UDPを選択した場合に送信先ポートを入力します。
- ✓ **Delete** :作成したコマンドを削除します。

#### Matrix

マトリクスのクロスポイントを割り当てることができます。クロスポイントがONの時LEDは 点灯し、OFFの時は消灯します。

- ✓ Name :任意の名前を設定します。設定した名前はパネルの設定画面に表示されます。
- ✓ Inputs :割り当てる入力を1つ選択します。Input13~16は下記に該当します。

| Input13 | AutoMixer |
|---------|-----------|
| Input14 | USB       |
| Input15 | AEC       |
| Input16 | ANS       |

※Inpurt17以降は使用しません。

✓ Outputs :選択した入力の出力を選択します。

Output9はUSBに該当します。

※Output10以降は使用しません。

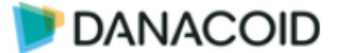

## オフラインで作成したDA-DCP-1の設定をアップロードする

- 1. 左側からDA-DCP-1とDSPをドラッグ&ドロップし、オフラインでパネルの設定を作成します。
- 2. 「「「ボタンを押して、.panelファイルとしてPCへ保存します。
- 3. PCとDSPを接続しOnline Pnales/Online Devicesから機器のIPアドレスを確認します。
- Pnael settingウインドウでDA-DCP-1をダブルクリックし、ネットワーク設定を入力します。DSPもダブルクリックしIPアドレスを入力します。
- 5. 「ボタンを押して、設定を機器にダウンロードします。

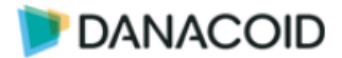

## ツールバー > User Interface

User Interface機能を使用すると、カスタムのUIを作成することができ、PCで実行する以外 に無料のアプリケーションを使用することでAndroidやiOSでも簡単にコントローラを作成する ことができます。

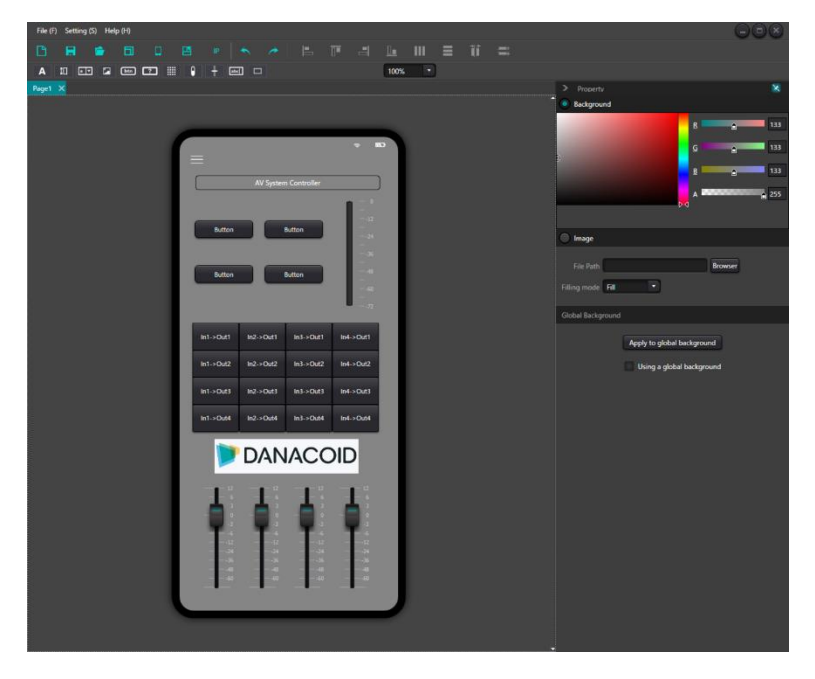

手順

iOS/Androidデバイスで使用する場合は、仕様するデバイスに専用のアプリケーションをイン ストールします。PCで実行する場合はDanacoidDSPソフトウェアを使用します。

- 1. サイズテンプレートを選択します。
- オブジェクトバーから任意のフェーダーやボタンなどのオブジェクトをドラッグ&ドロップします。
- 3. オブジェクトにIPアドレスとパラメータを設定します。
- 4. 画像などを割り当てページとオブジェクトをデザインします。
- 5. デバイスヘデータを同期します。またはPC用にデータを書き出します。

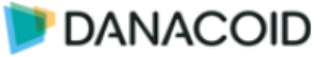

m/download/danacoid/

ン(.apkファイル)を上記

WEBサイトからダウン

してください。

## iOS用アプリケーションのダウンロード

https://apps.apple.com/jp/app/dsp-pro-v2/id1509287028イリアプリケーションをダAppStoreからDSP Provレレてください。

アプリケーションは無償です。

## Android用アプリケーションのダウンロード

https://audiobrains.co

Android用アプリケーショ のオーディオブレインズ ロードしてインストール

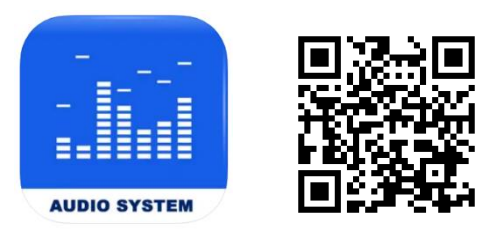

アプリケーションは無償です。

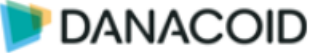

## User Interfaceを作成する

| Menu                                  |                                         |                            |
|---------------------------------------|-----------------------------------------|----------------------------|
| File (F) Setting (S) Help (H)         | Tool Bar                                | 008                        |
| 0 8 6 8                               |                                         | I = îî =                   |
|                                       | ☑ ⅲ 🕴 🕂 📼 🗆 100%                        |                            |
| Page1 🗙                               | Object Bar                              | > Property X               |
| Page Tabs                             |                                         | Background                 |
| · · · · · · · · · · · · · · · · · · · |                                         | R 133                      |
|                                       | + 100<br>                               | g 133                      |
|                                       |                                         | B                          |
|                                       | AV System Controller                    | A <b>255</b>               |
|                                       |                                         | P4                         |
|                                       | Button Button                           |                            |
|                                       | -a                                      |                            |
|                                       | Button Button                           | File Path Browser          |
|                                       |                                         | Filling mode Fill *        |
|                                       |                                         | Global Background          |
|                                       | in1->Out1 in2->Out1 in3->Out1 in4->Out1 |                            |
|                                       |                                         | Apply to global background |
|                                       | in1->Out2 in2->Out2 in3->Out2 in4->Out2 | Using a global background  |
|                                       | Active Project                          | Property Window            |

#### Menu Bar

#### File $\checkmark$

➢ Open :

保存したプロジェクトを開きます。既にプロジェクトが開かれている場合は、上書 きするかどうか確認するダイアログが表示されます。"はい"を選択すると現在のプロ ジェクトは削除されます。"いいえ"を選択すると新しいタブとして開きます。

#### > Save;

現在のプロジェクトをPC上に保存します。複数のページを持っている場合も一つ のファイルとして保存することができます。形式は".danacoiduser"です。

保存したファイルはバックアップファイルとしてだけではなく、実行ファイルとし ても機能します。ユーザーはDanacoid DSPソフトウェアがインストールされたPC上 で、このファイルをダブルクリックするだけでカスタムUIにアクセスします。

- ✓ Settings
  - ▶ **Resolution:**テンプレートセレクタウインドウを開きます。
- ✓ Help
  - ▶ About:バージョン情報を確認します。

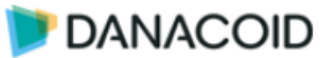

#### Tool Bar

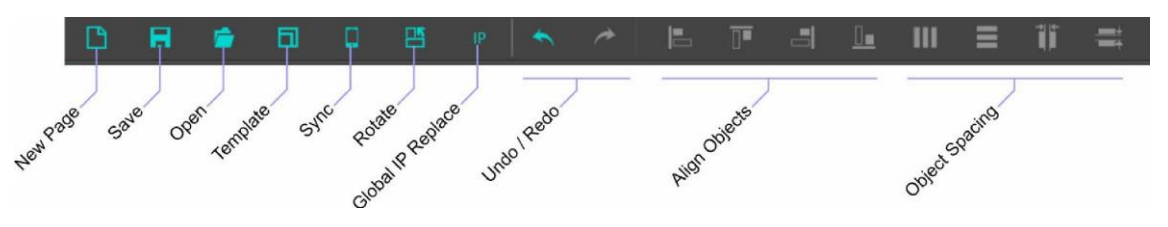

#### ✓ New Page :

新規にページを開きます。タブ機能を使用して複数のページを開くことができます。

#### ✓ Save:

現在のプロジェクトをPC上に保存します。複数のページを持っている場合も一つのファイルとして保存することができます。形式は".danacoiduser"です。

保存したファイルはバックアップファイルとしてだけではなく、実行ファイルとしても 機能します。ユーザーはDanacoid DSPソフトウェアがインストールされたPC上で、この ファイルをダブルクリックするだけでカスタムUIにアクセスします。

#### ✓ Open:

保存したプロジェクトを開きます。既にプロジェクトが開かれている場合は、上書きするかど うか確認するダイアログが表示されます。"はい"を選択すると現在のプロジェクトは削除 されます。"いいえ"を選択すると新しいタブとして開きます。

#### ✓ Template :

テンプレートセレクタウインドウを開きます。

#### ✓ Sync:

Syncウインドウを開きます。

#### ✓ Rotate :

レイアウトを90度回転することができます。

#### ✓ Global IP Replace :

プロジェクト内のIPアドレスを同時に置換することができます。

- ➤ Souce IP Address :元となるIPアドレス (例 127.0.0.1)
- ▶ Destination IP Address : 置換したいIPアドレス (例 192.168.1.1)
- ➤ Range :対象範囲を選択します。

#### ✓ Undo / Redo :

アンドゥとリドゥです。

#### ✓ Align Objects :

複数のオブジェクトを整列します。

マウスを使用して複数のオブジェクトを囲むか、Ctrlキーを使用して複数のオブジェクトを選 択し任意のボタンを押します。

#### ✓ Object Spacing :

0

オブジェクトを等間隔に配列します。

マウスを使用して複数のオブジェクトを囲むか、Ctrlキーを使用して複数のオブジェクトを選 択し任意のボタンを押します。間隔を指定する場合は、右二つの"Equidistance in Horizon tal Direction"か"Equidistance in Horizontal Direction"機能を使用しIntervalを指定します

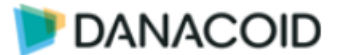

#### Template ウインドウ

Templateウインドウではデザインのサイズを決定することができます。

あらかじめテンプレートを作成することで瞬時に任意のデザインサイズを呼び出すことがで きます。テンプレートは手動で作成する方法と、機器から解像度を取得する方法があります。

#### √ テンプレートを手動で作成する

テンプレートを手動で作成するにはLocal Templateタブで+ボタンを押して必要な情報 を入力します。

- > Name:名前を入力します。名前は一覧に表示されます。
- ▶ Idiom: Phone / Pad / PCから選択します。
- ▶ Platform:OSを選択します。
- Resolution: 解像度を入力します。
- > Density :

リストから選択しApplyを押すとデザインに反映されます。

#### √ テンプレートを機器から取得する

テンプレートを機器から取得するには、同ネットワーク上のiOSデバイスなどでDSP Pr oアプリケーションを起動します。Device Templateタブに移動すると自動的にデバイスが 見つかり解像度が入力されます。

#### **Object Bar**

ObjectBarを使用して、フェーダーやボタンなどのオブジェクトを配置します。

オブジェクトの配置はドラッグ&ドロップで行い、配置したオブジェクトはサイズや色を変更 することが可能です。

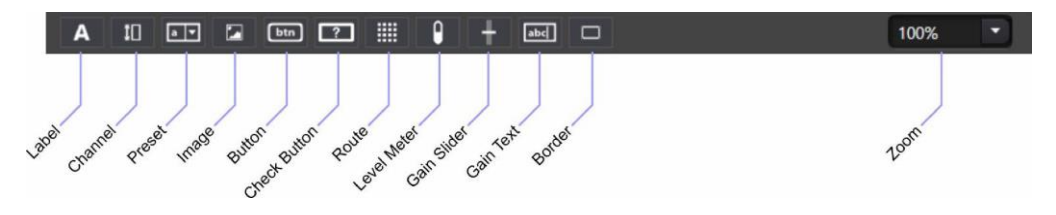

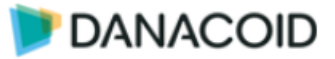

## Object

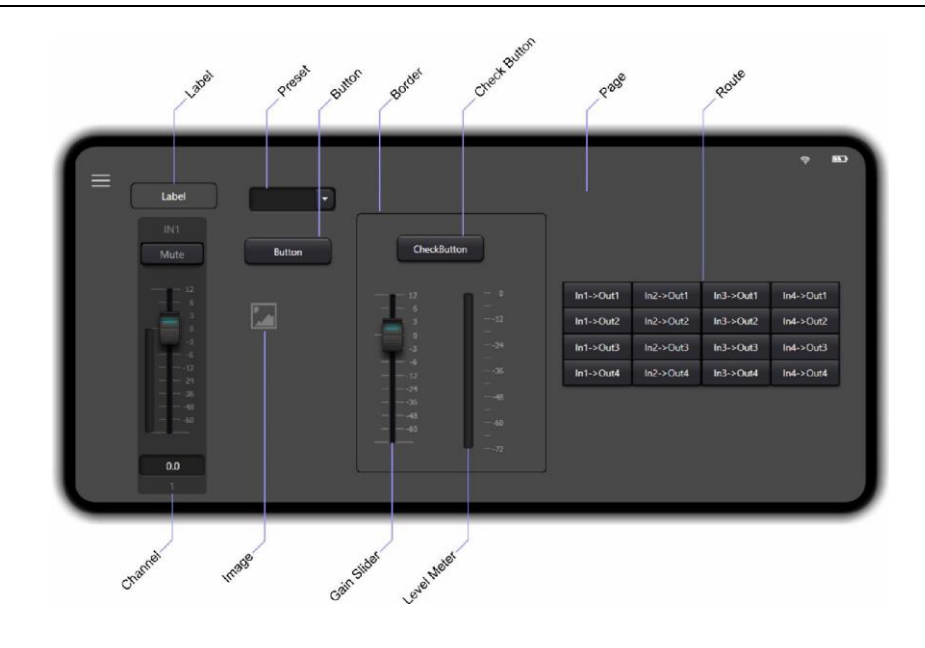

#### Page

ページオブジェクトはデザインの背景を指します。

1つのプロジェクトに複数のページを作成することができます。ページはツールバーの"New Page"ボタンを使って追加し、Page Tabsでページを移動します。

ページの名前を変更するにはタブの名前をダブルクリックします。

- ✔ Backgroud:背景の色を設定します。"A"スライダでは透明 度を指定します。
- ✓ **Image:**背景に画像を指定します。
- "Browser"ボタンを押して画像を指定します。使用できる画像フォ ーマットは.jpg/.gif/.bmp/.pngです。Filling Modeで画像の配 置方法を選択します。
  - Normal:画像をそのまま使用します。解像度があっていない場合は端が切れたり背景が埋まらない場合があります。
  - ▶ Fill:背景が埋まるまで画像を引き伸ばします。縦横比が あっていない場合、画像は歪みます。
  - > Uniform: 画像の縦横比を維持したまま画像を引き伸ばします。縦横比があっていない場合、上下か左右に背景が埋まらない場合があります。
  - Uniform to Fill: 画像の縦横比を維持したまま背景が埋まるまで画像を引き伸ばします。
- ✓ Apply to Global Background:現在の背景設定を全てのページに適応します。
- ✓ Using a Global Background: Global Background設定が適応されている場合チェックが 入ります。

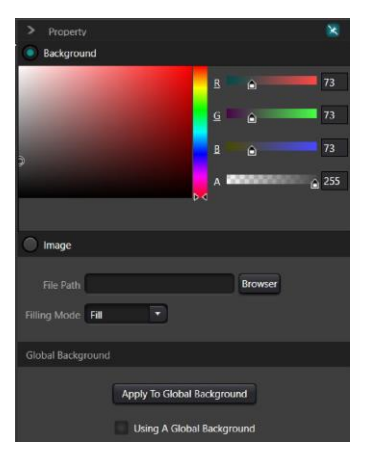

#### Label

ラベルはデザイン上に文字を入力するためのテキストボックスです。

- ✓ Text:表示するテキストを入力します。日本語の入力 も可能です。
- ✓ Width/Height:テキストボックスの大きさをピクセ ルで指定します。
- ✓ Font:フォントを指定します。
- ✓ Font Size: フォントサイズ、Bold、Itaricを指定しま す。
- ✓ Corner Radius: テキストボックス枠の角を丸めるこ とができます。半径をピクセルで指定します。
- ✓ Horizontal/Vertical Alignment: テキストの配置位置 を指定します。
- ✓ Bordeer Thickness: テキストボックス枠の線の太さ をピクセルで指定します。線を消す場合は0を入力し ます。
- ✓ Border Brush: テキストボックス枠の色を指定します
- ✓ Foreground:テキストの色を指定します。
- Background:テキストボックス内を塗りつぶす色を指定します  $\checkmark$

※Aスライダでは透明度を指定します。

#### Channel

チャンネルオブジェクトはGain/Gain値、Meter、Channel Name、Muteが1つになったオ ブジェクトです。

User InterfaceがDSPに接続されると、デバイス上のデータを読み込みます。

- ✓ Width/Height:オブジェクトの大きさをピクセルで指定します
- ✓ Corner Radius:オブジェクト枠の角を丸めることができます 。半径をピクセルで指定します。
- **Device IP:** このオブジェクトが制御するDSPのIPアドレスを入  $\checkmark$ 力します。オブジェクト単位でIPアドレスを設定できるので、 1つのページで複数のDSPを制御することも可能です。
- ✓ Channel Type: Inputs / Outputsから選択します。
- ✓ Index of Channel: チャンネル番号を指定します。
- **Background**:オブジェクトの色を指定します  $\checkmark$
- **Foreground**: テキストの色を指定します。 **J**

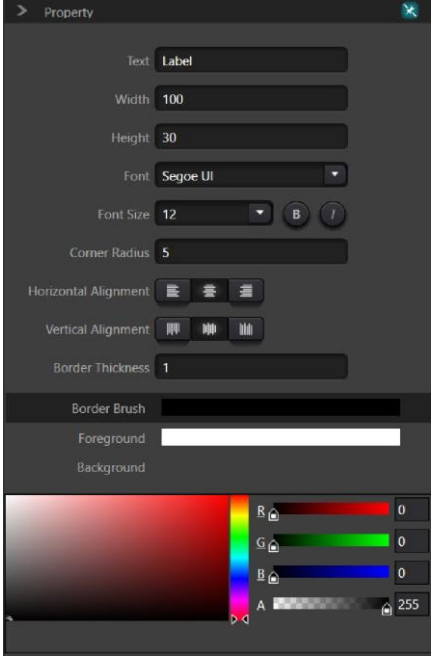

DANACOID

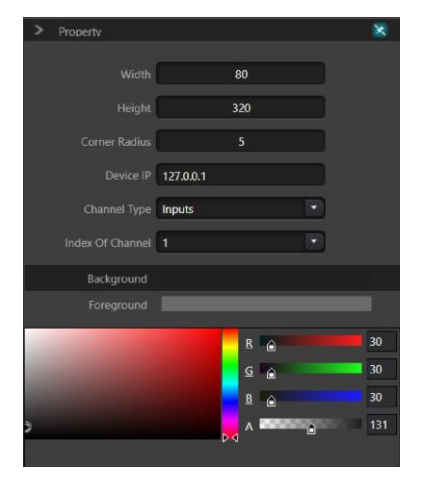

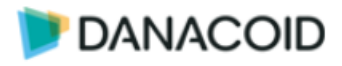

#### Preset

プリセットを呼び出すドロップダウンボックスをオブジェクトです。表示されるプリセット 名はSetting > Preset Nameで入力したものとなります。

| > | Property  |       |       |    |    | 8  |    |
|---|-----------|-------|-------|----|----|----|----|
|   |           | Vidth | 100   |    |    |    |    |
|   |           |       | 01    | 2  | 3  | 4  |    |
|   | F         | reset | 5     | 6  | 7  | 8  |    |
|   |           |       | 9     | 10 | 11 | 12 | ų. |
|   |           |       | 13    | 14 | 15 | 01 | 6  |
|   | Device IP | 127.  | 0.0.1 |    |    |    |    |

- ✔ Width:オブジェクトの幅をピクセルで指定します。
- ✓ **Preset:**ドロップダウンリストに表示するプリセットにチェックをいれます。
- ✓ Device IP: このオブジェクトが制御するDSPのIPアドレスを入力します。オブジェクト 単位でIPアドレスを設定できるので、1つのページで複数のDSPを制御することも可能で す。

#### Image

プリセットを呼び出すドロップダウンボックスをオブジェクトです。表示されるプリセット 名はSetting > Preset Nameで入力したものとなります。

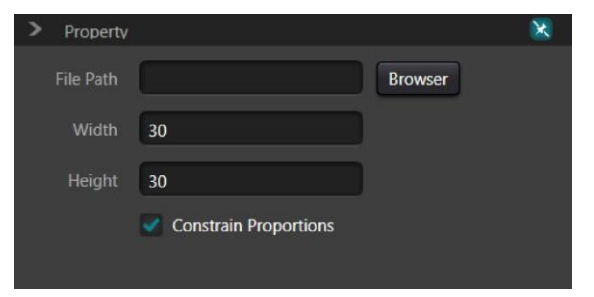

- ✓ File Path: "Browser"ボタンを押して画像を指定します。使用できる画像フォーマットは. jpg/.gif/.bmp/.pngです。
- ✓ Width/Height: イメージオブジェクトの大きさをピクセルで指定します。
- ✓ Constrai Proportions: チェックが入っていると縦横比は固定されます。

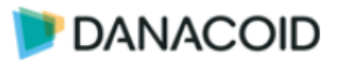

#### Button

ボタンオブジェクトは任意のコマンドを出力することができるモーメンタリーボタンです。 PropetyにはTextタブとCommandタブがあります。

#### Button Textタブ

- ✓ Text:ボタン上に表示するテキストを入力します。日本語の入力も可能です。
- ✔ Width/Height:ボタンの大きさをピクセルで指定します。
- ✓ Corner Radius:ボタン枠の角を丸めることができます。半径をピ クセルで指定します。
- ✓ Font:フォントを指定します。
- ✔ Font Size:フォントサイズ、Bold、Itaricを指定します。
- ✓ Bordeer Thickness:ボタン枠の線の太さをピクセルで指定します。線を消す場合は0を入力します。
- ✓ Background:ボタン内を塗りつぶす色を指定します
- ✓ Foreground: テキストの色を指定します。
- ✓ Border Brush:ボタン枠の色を指定します。

※Aスライダでは透明度を指定します。

#### Button Commandタブ

ボタンオブジェクトは他のオブジェクトと違いDSPとの紐づけはありません。任意のコマンドを出力することが可能のため、複数の機器を1つのボタンで1度にコントロールすることもできます。

コマンドを作成するには+ボタンを押します。

✓ Type: UDPを選択してください。

※RS232/RS485は動作しません。

- ✓ Coding form: <u>Hexdecimalを選択してください。</u>
   ※ASCIIは使用できません。
- ✓ Command:送信するメッセージをHEX形式で入力し ます。
- ✓ IP Address / Port:送信先IPアドレス/ポートを入力し ます。

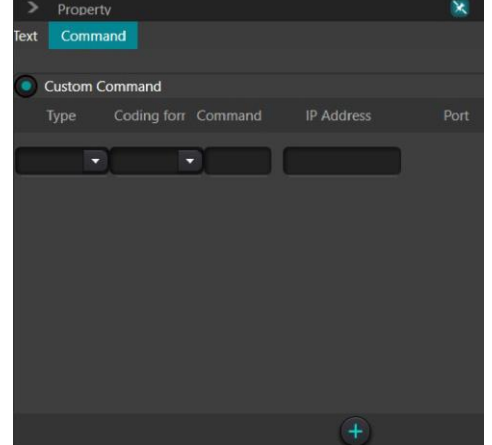

User InterfaceをPCで実行している場合、コマンドはPCから出力され、<B3><74><00><01><08><01><00><00>の後ろにコマンドが追加される形式で送信されます。

iOS、Androidで実行している場合、コマンドはiOS、Androidデバイスからコマンドのみ送信されます。

|                       | Button                                                                                                    |    |
|-----------------------|----------------------------------------------------------------------------------------------------|----|
|                       | 100                                                                                                    |    |
|                       | 30                                                                                                    |    |
|                       | 5                                                                                                    |    |
|                       |                                                                                                    |    |
|                       | 11 • • •                                                                                                    |    |
|                       | 1                                                                                                    |    |
| Background            |                                                                                                    |    |
|                       |                                                                                                    |    |
|                       |                                                                                                    |    |
| and the second second | 8 🖌                                                                                                    | 41 |
|                       | s 🖌                                                                                                    | 41 |
|                       |                                                                                                    | 47 |
|                       | and the second second se |    |

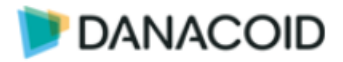

#### Check Button

チェックボタンオブジェクトは任意のコマンドを出力することができるラッチボタンです。 PropetyにはTextタブとCommandタブがあります。"Checked"はボタンが押された状態を指し 、"Unchecked"はボタンが押されていない状態を指します。

Check Button Textタブ

✓ Text:ボタン上に表示するテキストを入力します。
日本語の入力も可能です。

- ✓ Width/Height:ボタンの大きさをピクセルで指定します。
- ✓ Corner Radius:ボタン枠の角を丸めることができます。半
   径をピクセルで指定します。
- ✓ Font:フォントを指定します。
- ✓ Font Size:フォントサイズ、Bold、Itaricを指定します。
- ✓ Bordeer Thickness:ボタン枠の線の太さをピクセルで指定 します。線を消す場合は0を入力します。
- ✓ Background:ボタン内を塗りつぶす色を指定します。
- ✓ Checked Backround:ボタンが押された時のボタン内を塗りつぶす色を指定します。
- ✓ Checked Foreground :ボタンが押された時のテキストの 色を指定します。
- ✓ Foreground: テキストの色を指定します。
- ✓ Border Brush:ボタン枠の色を指定します。

※Aスライダでは透明度を指定します。

| > Property         | ×           |
|--------------------|-------------|
| Text Command       |             |
| /                  |             |
| lext               | CheckButton |
| Width              | 100         |
| Height             | 30          |
| Corner Radius      | 5           |
| Font               |             |
| Font Size          | 11 B ()     |
| Border Thickness   | .1          |
| Background         |             |
| Checked Background |             |
| Checked Foreground |             |
| Foreground         |             |
| Border Brush       |             |
|                    | E 🔒 41      |
|                    | G 🙆 41      |
|                    | D 0 8 € 17  |
| Ø                  | A 255       |

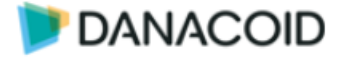

#### Check Button Commandタブ

チェックボタンオブジェクトのコマンドタブでは"System Command"と"Custom Comman d"を選択することができます。Danacoid DSPを制御する場合は"System Command"を選択し てください。任意のメッセージをONとOFFで送信する場合は"Custom Command"を選択して ください。

コマンドを作成するには+ボタンを押します。

#### System Command

- ✓ Control Zone / Channel:制御対象をInputs、Outputs 、System、Matrixから選択します。
- ✓ Control Type: Mute、Phantom、Phaseから選択します 。選択したControl Zoneに応じて表示項目が変わります
- ✓ Command:送信するメッセージを入力します。最大100 文字
- ✓ Device IP: このオブジェクトが制御するDSPのIPアドレ スを入力します。オブジェクト単位でIPアドレスを設定で きるので、1つのページで複数のDSPを制御することも 可能です。

| >    | Property     |           |   | × |
|------|--------------|-----------|---|---|
| Text | Command      |           |   |   |
| 0    | System Comm  | and       |   |   |
| 3    | Control Zone |           |   |   |
| h    | nput Channel | 1         |   |   |
| Ou   |              | 1 •       |   |   |
|      |              | Mute      |   |   |
| Dev  |              | 127.0.0.1 |   |   |
| 0    | Custom Com   | nand      |   |   |
| Ch   | ecked Unch   | ecked     |   |   |
| 8    |              |           |   |   |
|      |              | •         |   | 0 |
|      |              |           |   |   |
|      |              |           |   |   |
|      |              |           |   |   |
| -    |              |           | Ŧ |   |

#### **Custom Command**

- "Checked"はボタンが押された状態を指し、"Unchecked"はボタンが押されていない状態を指します。
- ✓ Type:UDPを選択してください。

※RS232/RS485は動作しません。

- ✓ Coding form: <u>Hexdecimalを選択してください。</u>
   ※ASCIIは使用できません。
- ✓ **Command**:送信するメッセージをHEX形式で入力します。
- ✔ IP Address / Port:送信先IPアドレス/ポートを入力します。

コマンドはUser Interfaceを実行しているデバイスからコマンドのみを送信します。

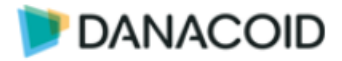

#### Route

ルートオブジェクトはマトリクスミキサーのアサインをコントロールすることができます。 ルートオブジェクトをドラッグ&ドロップすると最初にチャンネル数とIPを決める小さなウイ ンドウが表示されます。

- ✓ Matrix: 4、8、12、16、32からチャンネルを選択します 。チャンネルは常に1から始まる連続する数字となります。
- ✓ Device IP: このオブジェクトが制御するDSPのIPアドレス を入力します。オブジェクト単位でIPアドレスを設定できる ので、1つのページで複数のDSPを制御することも可能です。

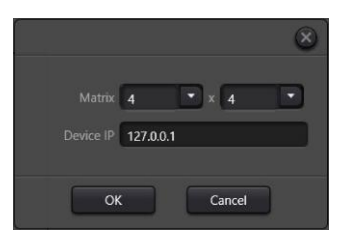

### <u>※ルートオブジェクトはグループ化されています。クロスポイントを一つずつ編集する場合は</u> 右クリックをしてUngroupします。

このオブジェクトはDevicelPを後から変更することができません。

#### Property

- Text:ボタン上に表示するテキストを入力します。<u>個別で変更</u> することはできません。日本語の入力も可能です。
- ✓ Width/Height:ボタンの大きさをピクセルで指定します。
- ✓ Corner Radius:ボタン枠の角を丸めることができます。
   半径をピクセルで指定します。
- ✓ Font:フォントを指定します。
- ✓ Font Size:フォントサイズ、Bold、Itaricを指定します。
- ✓ Bordeer Thickness:ボタン枠の線の太さをピクセルで指定します。線を消す場合は0を入力します。
- ✓ Background:ボタン内を塗りつぶす色を指定します。
- ✓ Checked Backround :ボタンが押された時のボタン内を 塗りつぶす色を指定します。
- ✓ Checked Foreground : ボタンが押された時のテキストの色を指定します。
- ✓ Foreground: テキストの色を指定します。
- ✓ Border Brush:ボタン枠の色を指定します。

※Aスライダでは透明度を指定します。

| > Property |              | ×   |
|------------|--------------|-----|
| Text       |              |     |
|            | CheckButton  |     |
|            | 80           |     |
|            | 30           |     |
|            | 0            |     |
|            |              |     |
|            | ii 💽 🖲 🕖     |     |
|            | 1            |     |
| Background |              |     |
|            |              |     |
|            |              |     |
|            |              | 1   |
|            |              |     |
|            | B 🙆          | 41  |
|            | <u> </u>     | 41  |
|            | <b>3</b> 4 € | 47  |
|            |              | 255 |
|            |              |     |

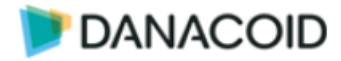

#### Meter

メーターオブジェクトは任意の入出力の音量をリアルタイムにモニターすることができます。また信号がなくなった時や、大きすぎる時にアラームを出す機能もあります。アラーム機能はメーターの周りが激しく赤く点滅します。またアラーム機能はPCアプリケーションでのみ動作します。

- ✓ Width/Height:オブジェクトの大きさをピクセルで指定します。
- ✓ Corner Radius:オブジェクト枠の角を丸めることがで きます。半径をピクセルで指定します。
- ✓ Level Mark:メーターの数値の表示位置を選択します。
- ✓ Device IP: このオブジェクトが制御するDSPのIPアドレスを入力します。オブジェクト単位でIPアドレスを設定できるので、1つのページで複数のDSPを制御することも可能です。
- ✓ Channel Type: Inputs / Outputsから選択します。
- ✓ Index of Channel: チャンネル番号を指定します。
- ✓ Ararm :
  - If level is lower than:指定レベルより下回った時 にアラームが作動します。
  - If level is higher than:指定レベルより上回った時 にアラームが作動します。

使用する機能にチェックを入れます。両方入れることも可能です。

- ✓ Background:オブジェクトの色を指定します
- ✓ Foreground: テキストの色を指定します

#### Gain Slider

ゲインスライダーオブジェクトは入出力のゲインを調整します。ゲインスライダーオブジェ クトはチャンネルオブジェクトのスライダーのみのオブジェクトです。

設定項目はチャンネルオブジェクトと同様になります。

#### Gain Text

ゲインテキストオブジェクトは入出力のゲインを表示します。dB値を入力することも可能で す。ゲインテキストオブジェクトはチャンネルオブジェクトのテキストボックスのみのオブジ ェクトです。

設定項目はチャンネルオブジェクトと同様になります。

| > Property                 | ×                       |
|----------------------------|-------------------------|
|                            |                         |
| Width                      | 60                      |
| Height                     | 180                     |
| Corner Radius              | 5                       |
| Level Mark                 |                         |
| Device IP                  | 127.0.0.1               |
| Channel Type               | Inputs                  |
| Index Of Channel           | 1                       |
|                            | Alarm                   |
| 🚺 If Leve                  | el Is Lower Than -95 dB |
| If Leve                    | I Is Higher Than 0 dB   |
| Background                 |                         |
| Foreground                 |                         |
| 2                          | R 255                   |
| A CONTRACTOR OF THE OWNER. | <u>G</u> 255            |
|                            | <u>B</u> 255            |
|                            |                         |
|                            |                         |
|                            |                         |

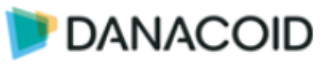

R 🔿

Ge

<u>B</u> 🔒

Width 300

Height 300

orner Radius 5 er Thickness 1

#### Bordar

ボーダーオブジェクトは簡単にデザインを行うために作られたオブジェクトです。

- ✓ Width/Height:ボタンの大きさをピクセルで指定し ます。
- ✓ Corner Radius:ボタン枠の角を丸めることができます。半径をピクセルで指定します。
- ✓ Bordeer Thickness:枠の線の太さをピクセルで指定 します。線を消す場合は0を入力します。
- ✓ Border Brush: 枠の色を指定します。
- ✓ Background:枠内を塗りつぶす色を指定します。※Aスライダでは透明度を指定します。

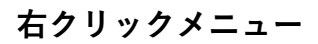

デザイン画面を右クリックするとデザインに役立つ様々な機能を使用することができます。

#### 背景を右クリックした場合

- ✓ Select All: 全てのオブジェクトを選択します。
- ✓ Paste: コピーしたオブジェクトをペーストします。
- ✓ Clear All:選択すると警告がでてオブジェクトを全て削除することがで きます。
- ✓ Property:プロパティウインドウが閉じている場合開きます。

#### オブジェクトを右クリックした場合

- ✓ Copy:オブジェクトをクリップボードにコピーします。
- ✓ Delete:オブジェクトを削除します。
- ✓ Send to Back:オブジェクトを一番後ろに移動します。
- ✓ Bring Forward:オブジェクトを1つ前のレイヤーに移動します。
- ✓ Send to Bottom:オブジェクトを1つ後ろのレイヤーに移動します。
- ✓ Bring Top:オブジェクトを一番前に移動します。
- ✓ Group: 選択したオブジェクトをグループ化します。
- ✓ Ungroup:選択したオブジェクトのグループを解除します。ルートオ ブジェクトをバラバラにすることもできます。
- ✓ **Property**:プロパティウインドウが閉じている場合開きます。

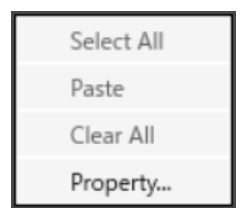

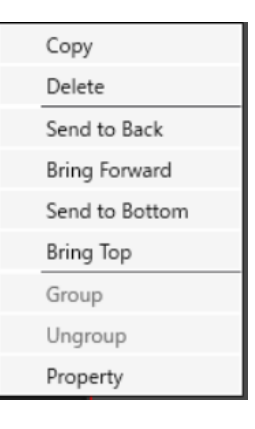

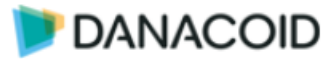

#### Sync

デザインが完成したらデバイスにデータを転送します。

| Select All |             |                   | + 3          |   |
|------------|-------------|-------------------|--------------|---|
|            | Device name | Device IP address | Platform     |   |
|            |             |                   | ios <b>e</b> | _ |
|            | Syr         | nc Cancel         |              |   |

- 使用するデバイスをDanacoid DSPソフトウェアを実行しているPCと同じネットワーク、 セグメントに接続しアプリケーションを実行します。
- 2. ボタンを押してSyncウインドウを開きます。
- 3. デバイスを検索し、一覧に表示します。
- 4. データを転送するデバイスにチェックを入れます。Select Allを押すと全てのデバイスにチェックを入れます。
- 5. Syncボタンを押します。

※PCで使用する場合Sync作業は不要です。プロジェクトをファイルとして保存してください。

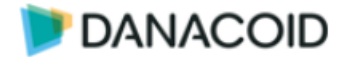

## User Interfaceを使用する

デザインが完成したらUser Interfaceを実行します。Danacoid DSP User InterfaceはPCとiO S、Androidの3つのプラットフォームで使用することができます。

### PC

PCでUser Interfaceを実行するには、Danacoid DSPソフトウェアをインストールしたPCで、.danacoiduser形式で保存したプロジェクトファイルをダブルクリックするだけです。

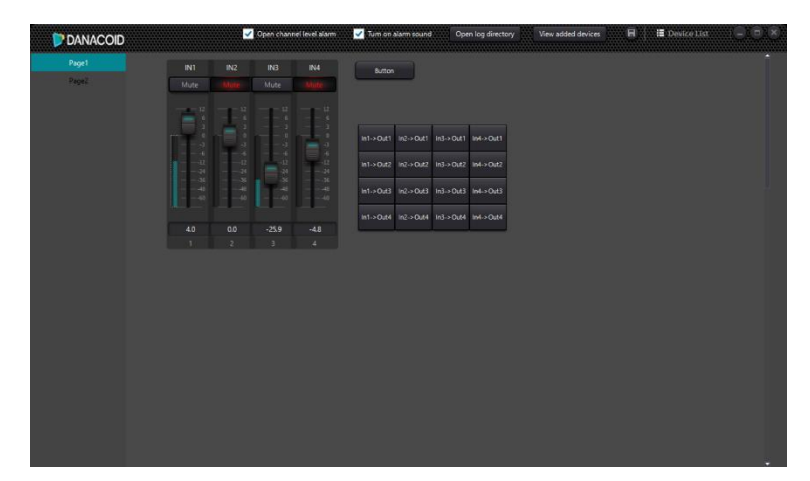

- ✓ Page Tabs: 複数ページがあると表示されます。
- ✓ Enable Channel Alarm:メーターオブジェクトのアラーム機能を使用する場合チェック をいれます。
- ✓ Open Log Directory: ログフォルダを開きます。
- ✓ Enable Audio Alarm:メーターオブジェクトのアラーム機能で音を鳴らす場合はチェックを入れます。
- ✓ View Added Devices: この機能は使用できません。
- ✓ Device List:この機能は使用できません。

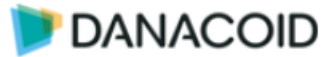

## ツールバー > User Admin

#### DSPに接続する際にパスワードを設定する

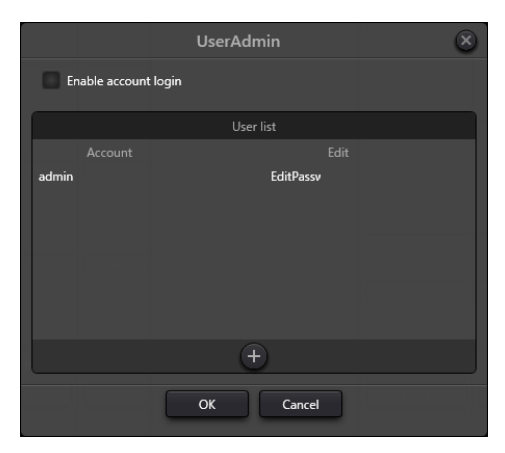

任意のユーザー名/パスワードを設定し、Enable account loginにチェックを入れると、 Devi ce ListからConnectボタンを押した時にユーザー名/パスワードを入力するポップアップが表示 されます。

ユーザー名/パスワードがわからなくなるとDSPへ接続できなくなります。その場合はファクトリーリセットを行ってください。

ファクトリーリセットを行うには背面のRESETボタンを押しながら電源を投入します。

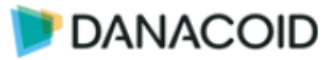

## ツールバー > Help (H) メニュー

右下部「Help」メニューをクリックすると以下の画面が現れます。

| Help | ) (H)                  |
|------|------------------------|
|      | About                  |
|      | Document               |
|      | Center control command |
|      | Check for updates      |

#### About

バージョン情報などを表示します

#### Document

英文マニュアルを開きます

#### Center control command

制御コマンドを作成支援ツールを使う

| 60                |                      |                          |           |     |                      | -60   |
|-------------------|----------------------|--------------------------|-----------|-----|----------------------|-------|
| Command           |                      | B3210A002B01020007000100 |           |     | Сору                 | Ŭ     |
|                   |                      |                          |           |     |                      |       |
| Command Source: I | nput->Channel8->Mute |                          | Step +1dB | 0.0 | Value <sup>0.0</sup> | 1 0.0 |

UDP/RS232C制御コマンド文作成ツールです。

Center control commandウィンドウを開き、インターフェイスで制御する値をクリックすると、ウィンドウにコマンドが表示されます。尚このコマンドはHEX表記です。

#### Check for updates

ソフトウェアが最新であるかオンラインで確認します。

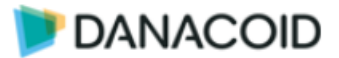

### 制御

Danacoid DSPはUDPまたはRS232C経由で制御することができます。

UDP制御のデフォルトの設定は、IPアドレス169.254.10.227とポート番号50000です。

RS232Cの場合デフォルトのボーレートは**115200**、8ビット、1ストップビット、パリティな しです。RS233Cで安定した通信を行う場合、コマンドの間隔は100ms以上空けてください。

上記の設定はSetting(S) > Device Settingsから変更することができます。DSPからコマンドの返答が必要な場合、Center Control ResponseをONにします。

制御プロトコルの詳細については別途資料をご確認ください。

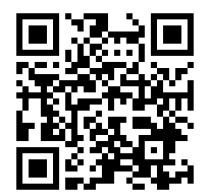

https://audiobrains.com/download/danacoid/

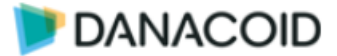

## 機器仕様

## DA1208

| 種別              | DSPミ キサー             |
|-----------------|----------------------|
| — Analo         | og I/O —             |
| 入力数             | 12 (Terminal Block)  |
| 出力数             | 8 (Terminal Block)   |
| 入力ゲイン           | 0-48 dB (3dB step)   |
| 最大入力レベル         | + 18dBu              |
| 最大出力レベル         | + 18dBu              |
| 入力インピーダンス       | 9.4k ohms (Balanced) |
| 出力インピーダンス       | 102 ohms (Balanced)  |
| ファンタム電源         | 48∨                  |
| — Inter         | face —               |
| シリアルポート(RS-232) | 1 (Terminal Block)   |
| シリアルポート(RS-485) | 1 (Terminal Block)   |
| GPI/O           | 8 (Terminal Block)   |
| イーサネット ポート      | 1(RJ-45)             |
| USBポート          | 1 USB Audio (Type-A) |

| — System —                     |  |
|--------------------------------|--|
| ADI SHARC 21489                |  |
| 48kHz                          |  |
| $\pm$ 0.2 dB (20 Hz to 20 kHz) |  |
| < 0.003% (1 kHz, +4 dBu)       |  |
| 110 dB                         |  |
| < 6 m s                        |  |
| 0 to + 40 °C                   |  |
| 1U(45×482×260 mm)              |  |
| 3kg                            |  |
| 100-240VAC, 50/60Hz, 40W       |  |
|                                |  |

## DA-DCP-1

| 種別               | リモートコント ローラー           |
|------------------|------------------------|
| —Interface —     |                        |
| イーサネット ポート       | 1(RJ-45)               |
| コントロール           | 8 programmable buttons |
|                  | 1 rotary control knob  |
| — Power —        |                        |
| 電源               | IEEE 802 3af (PoE)     |
| 消費電力             | < 100 mW (peak power)  |
| —Enclosure —     |                        |
| 材質               | メタル                    |
| シャーシカラー          | 白                      |
| サイズ              | 96 × 156 × 35 m m      |
| 重量               | 550g                   |
| — Environm ent — |                        |
| 動作周辺温度           | 0 to + 40 °C           |
|                  |                        |

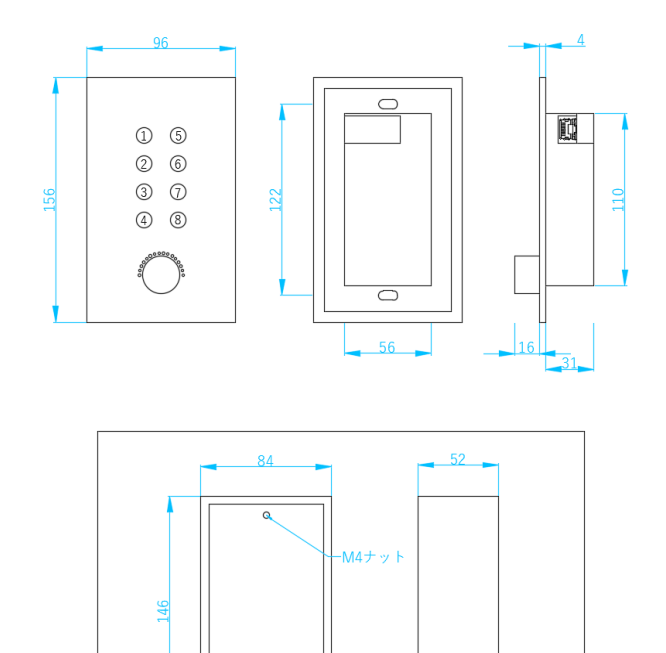

#### 付属品 埋め込みボックス

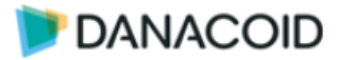